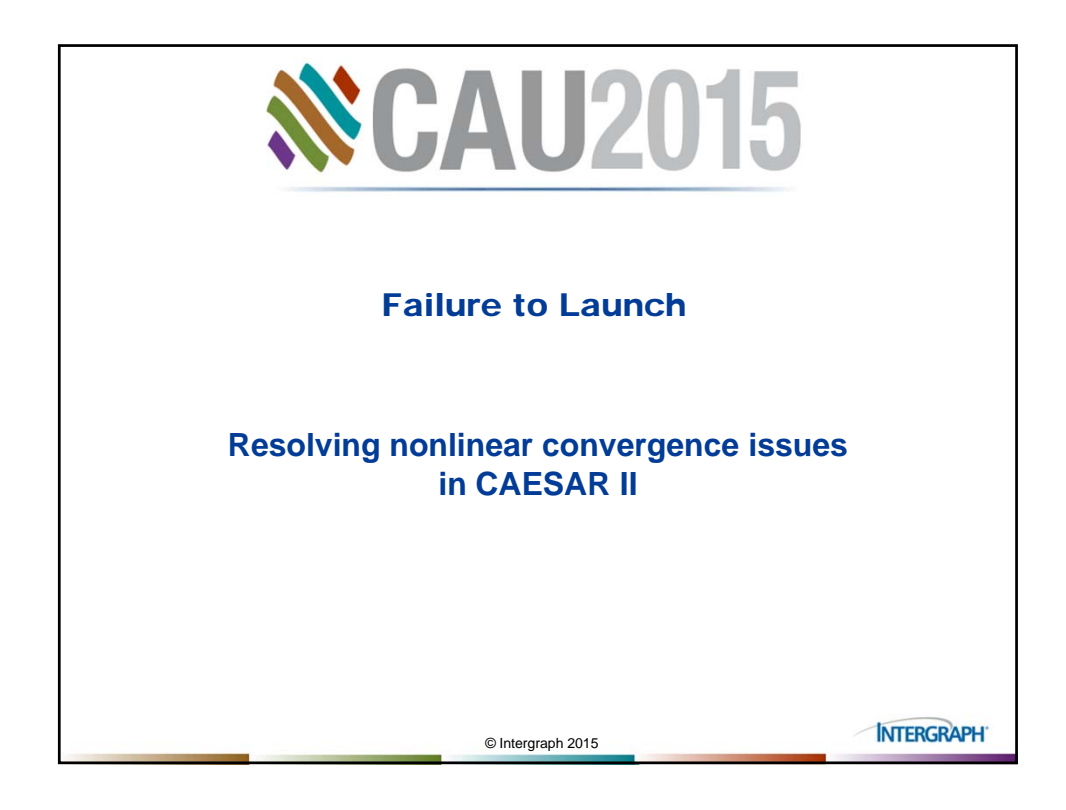

| Do you ever see | CONTRACTOR CONTRACTOR |                 |            |
|-----------------|----------------------------------------------------------------------------------------------------|-----------------|------------|
|                 | ©I                                                                                                    | Intergraph 2015 | INTERGRAPH |

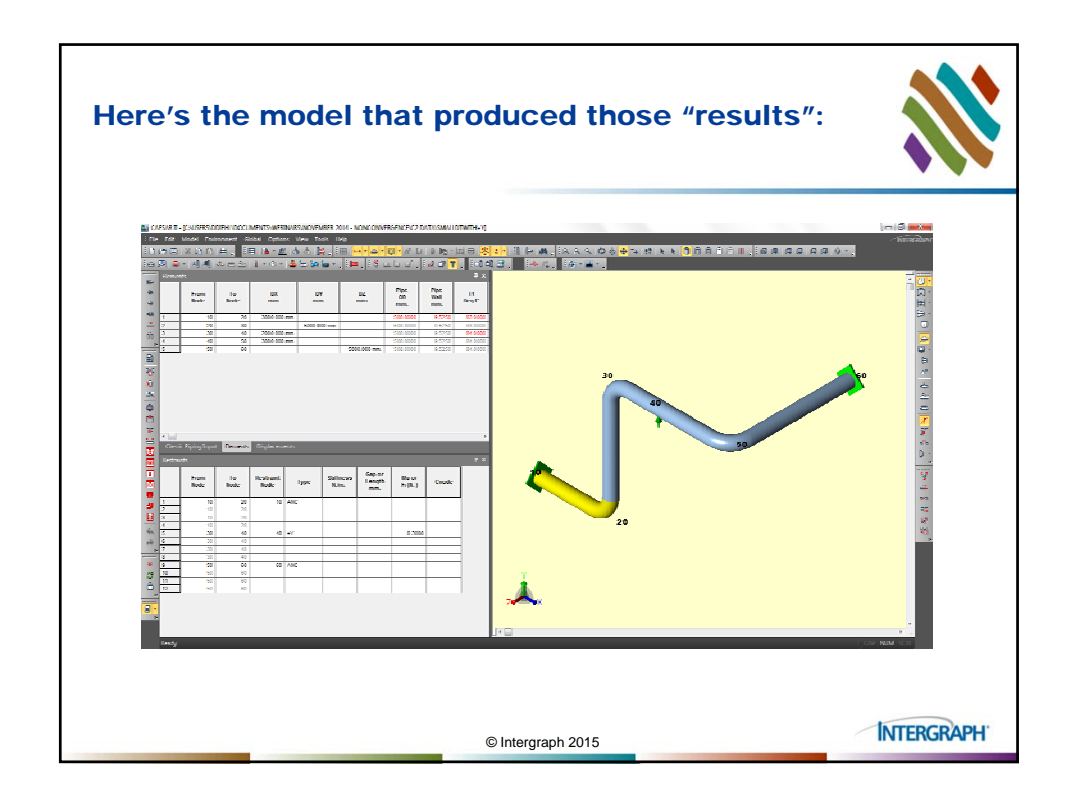

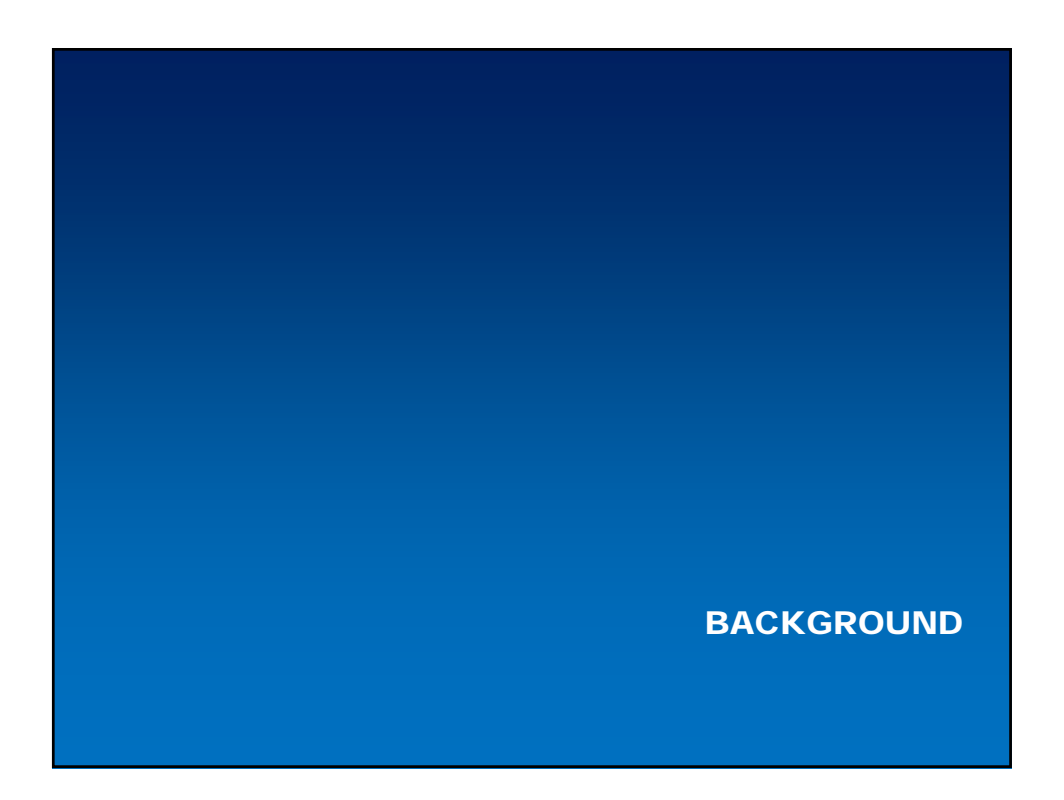

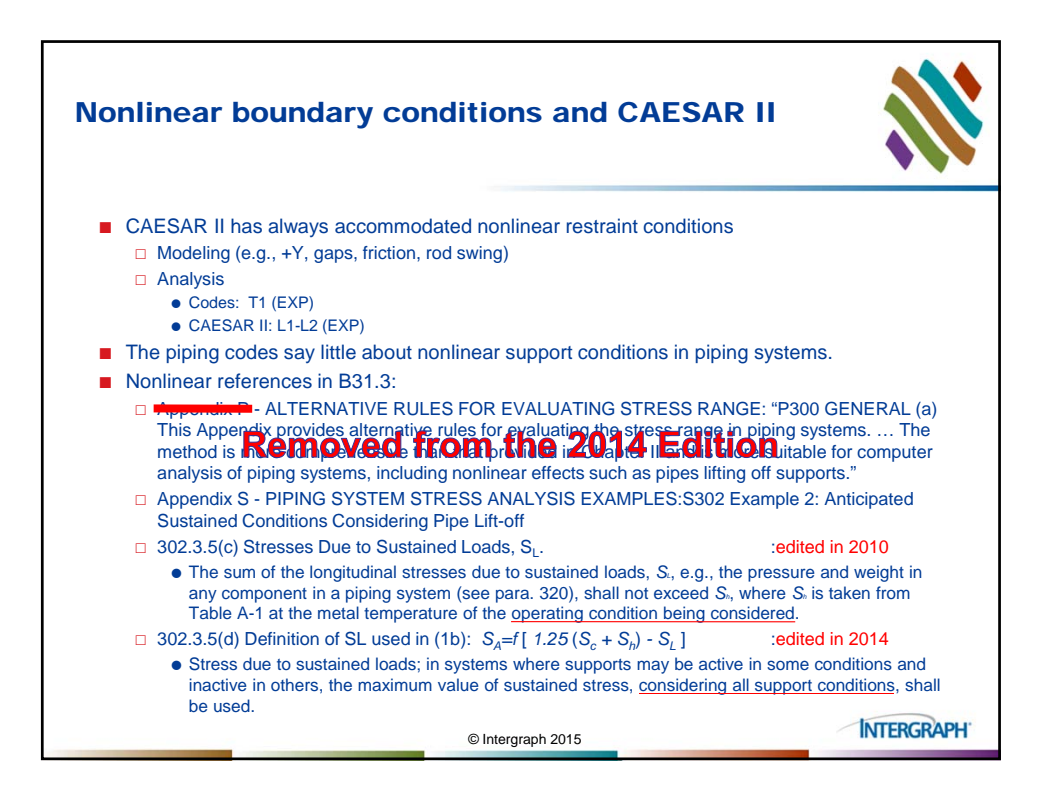

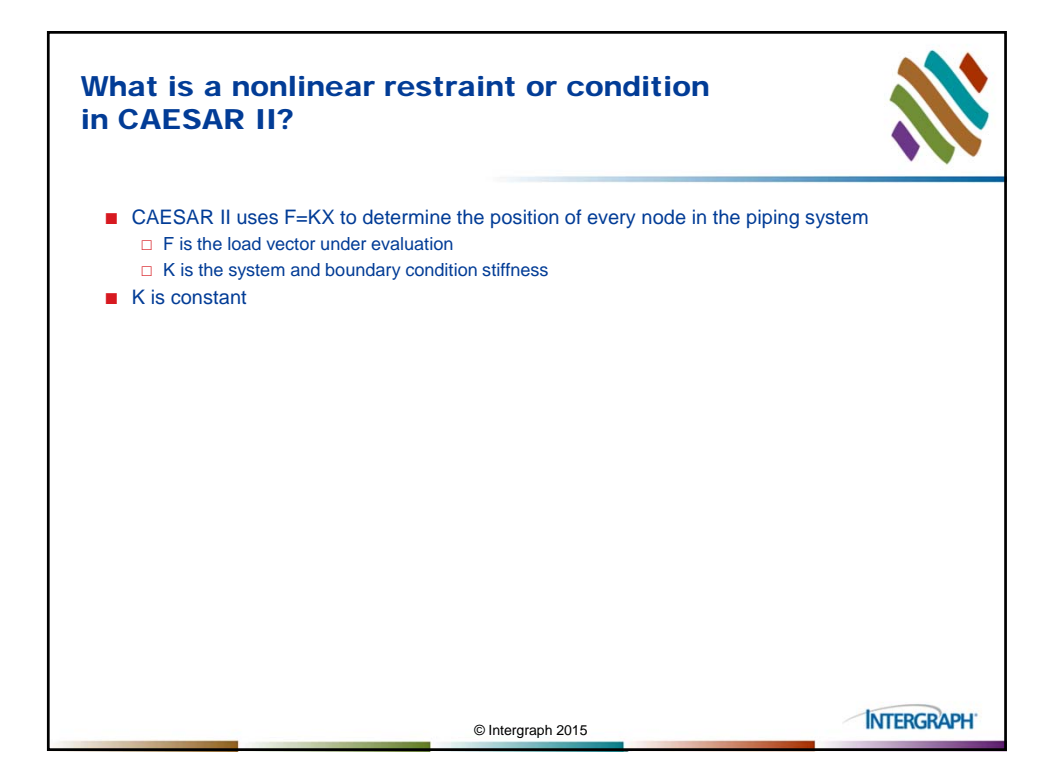

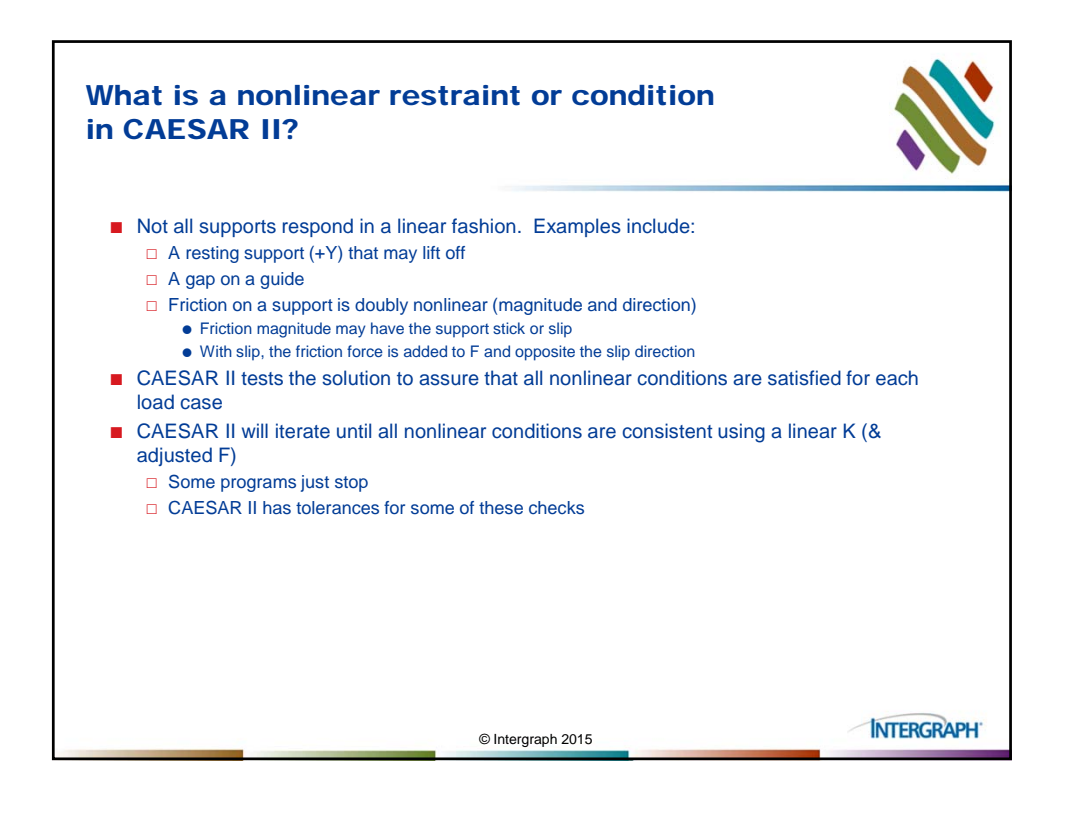

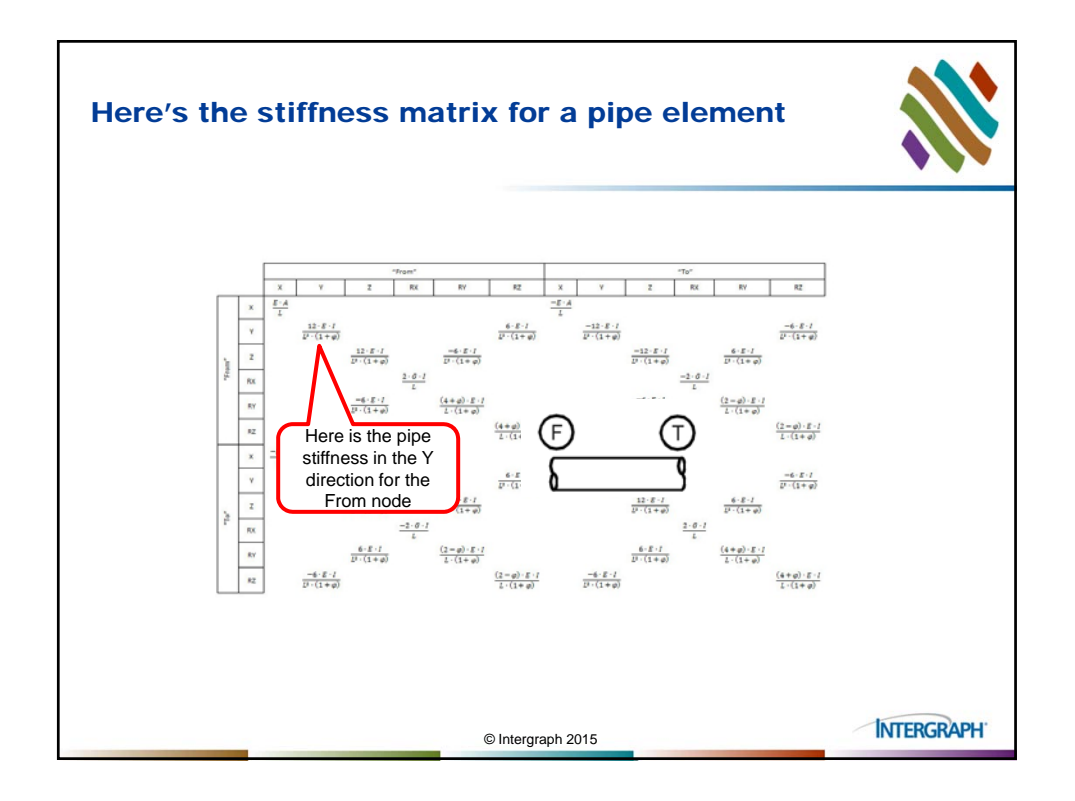

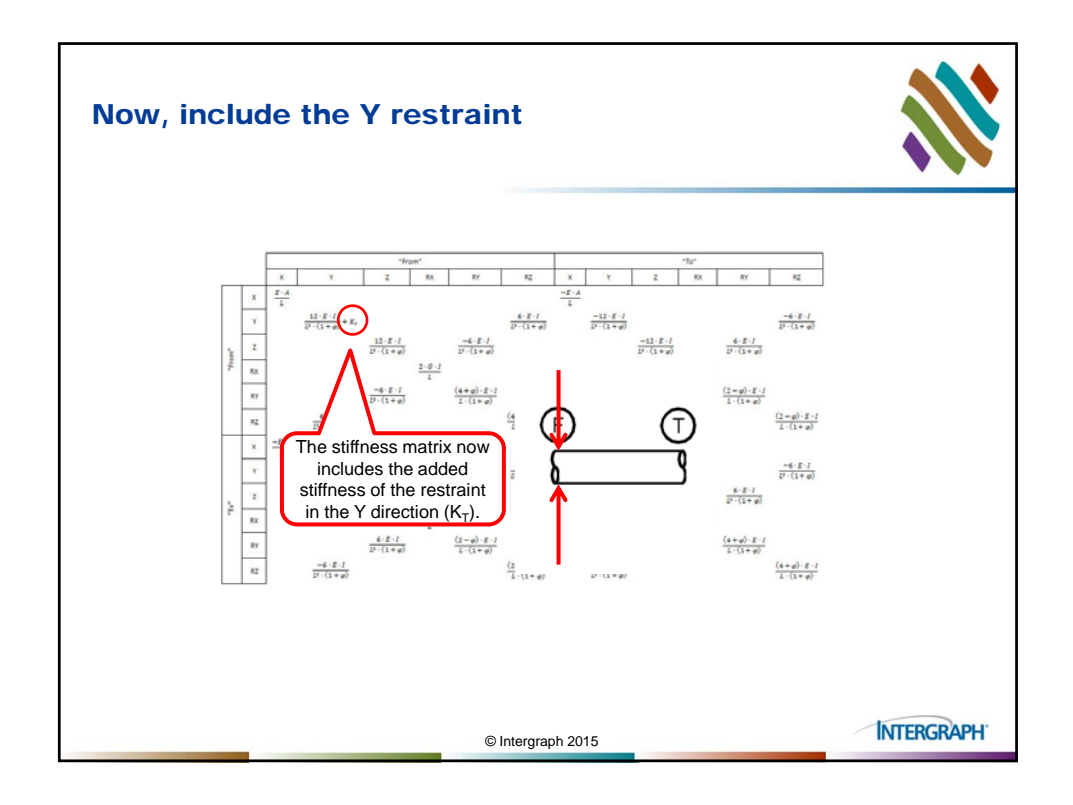

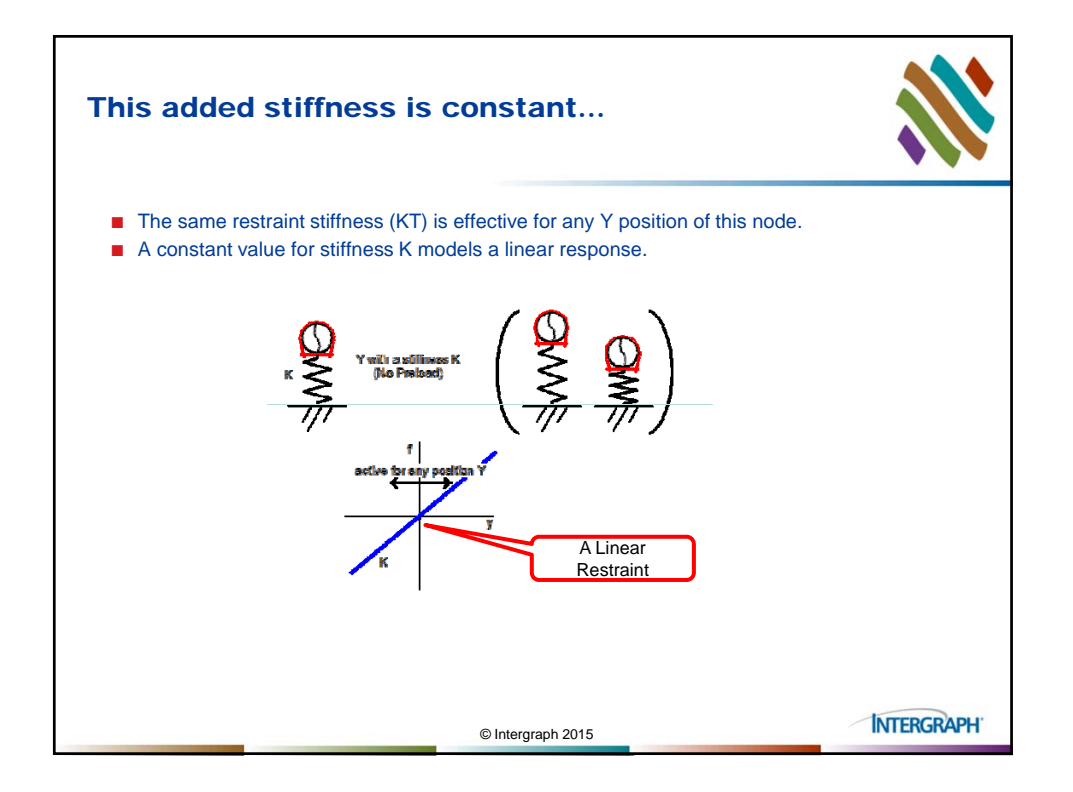

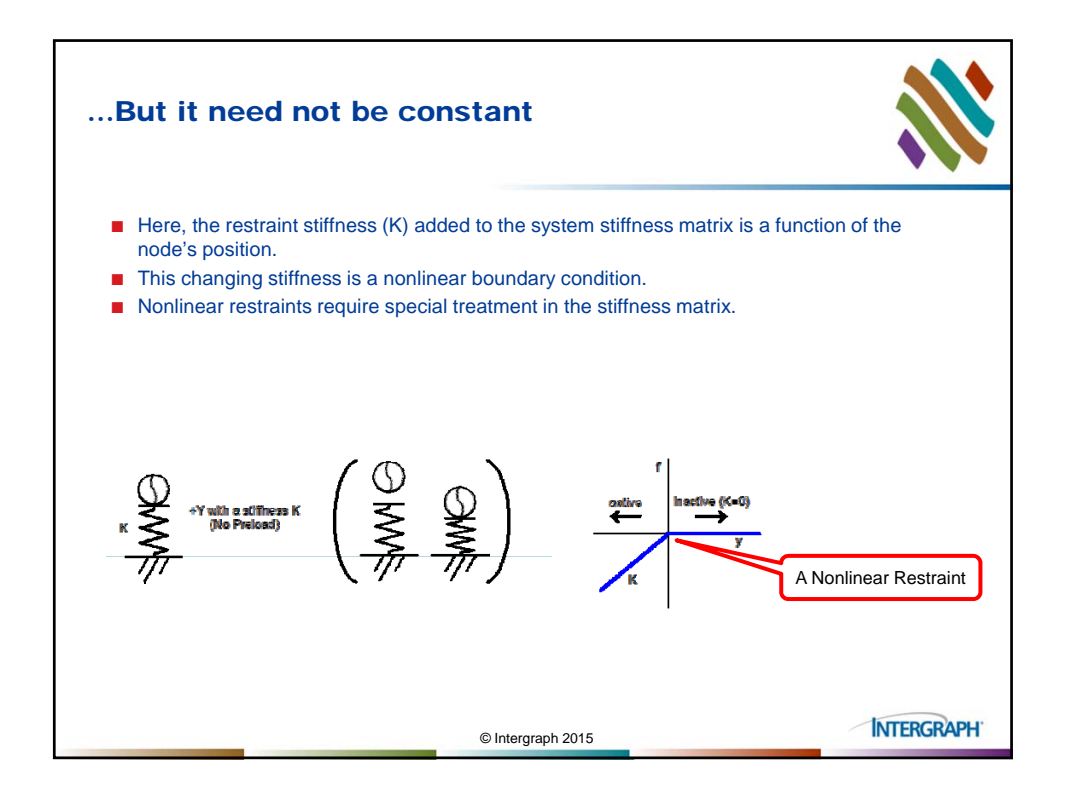

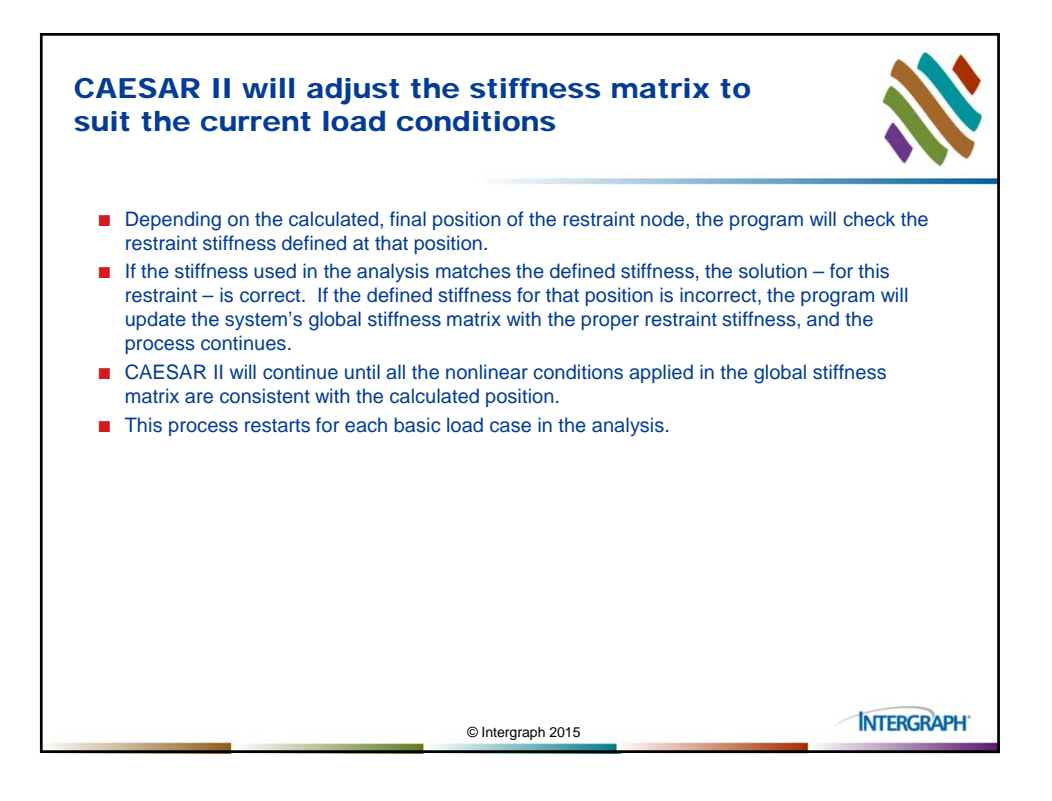

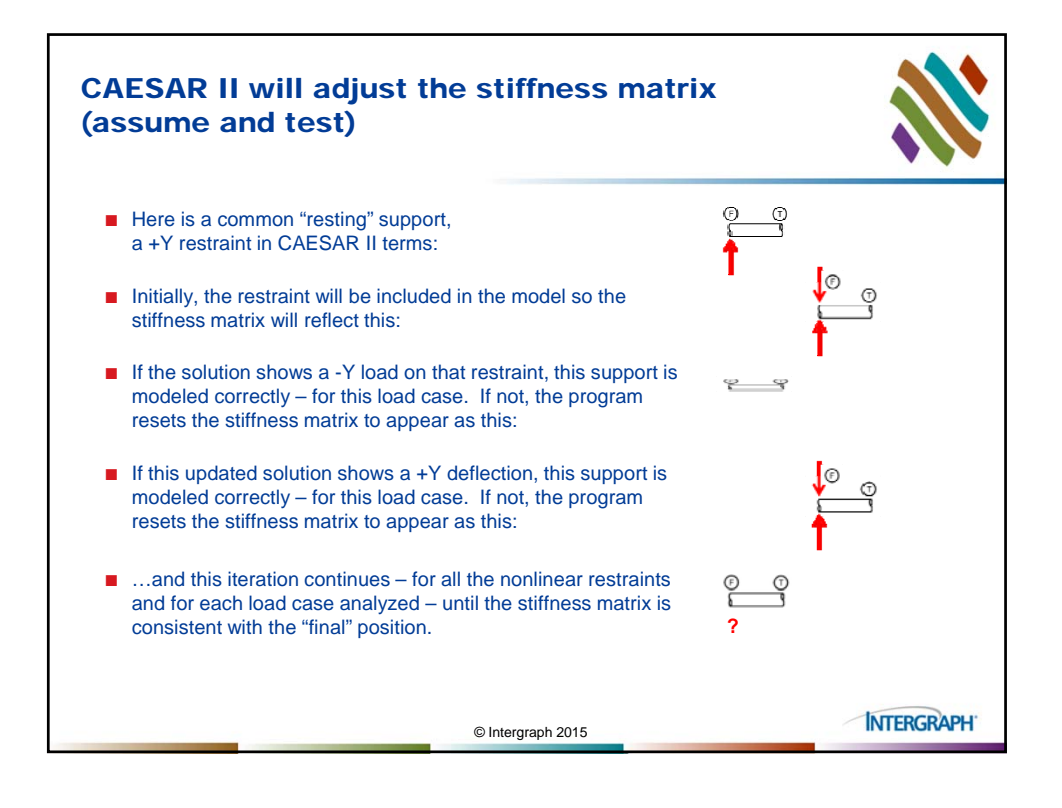

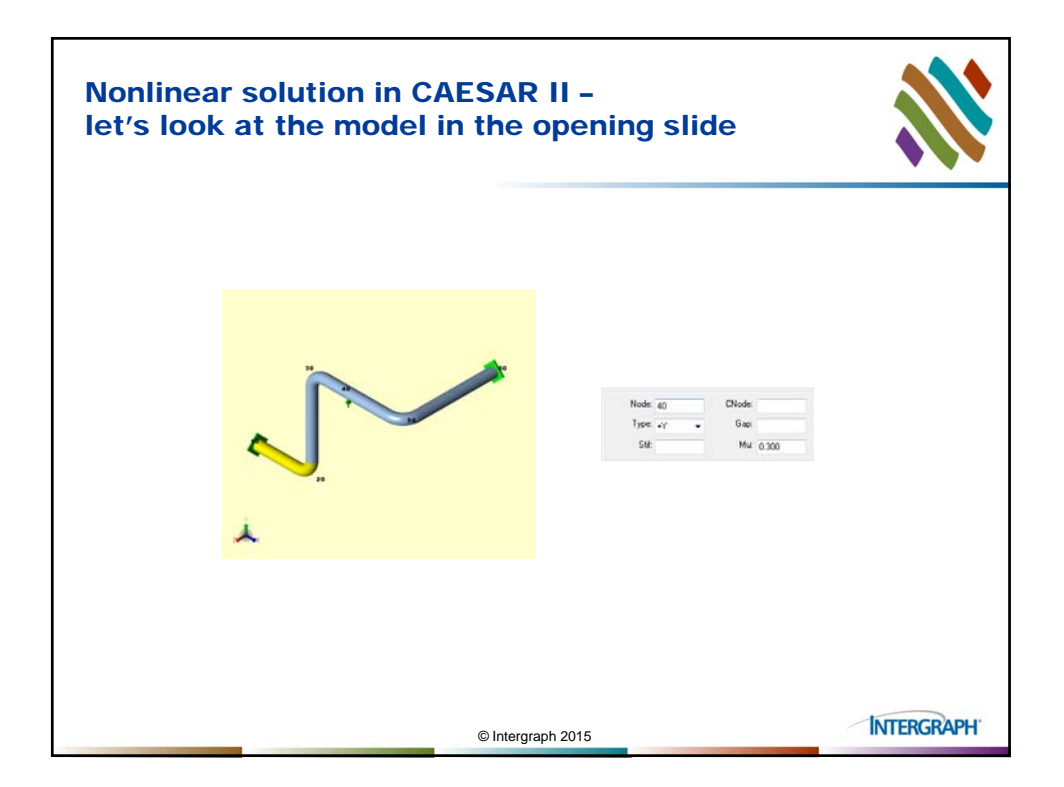

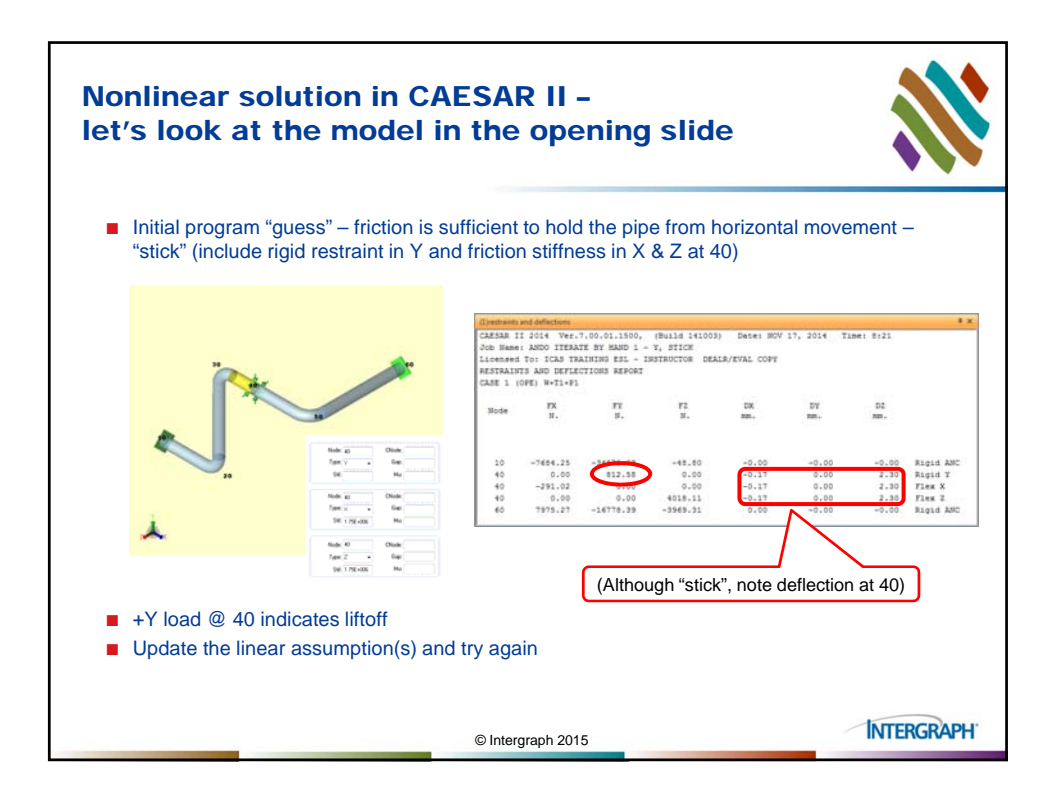

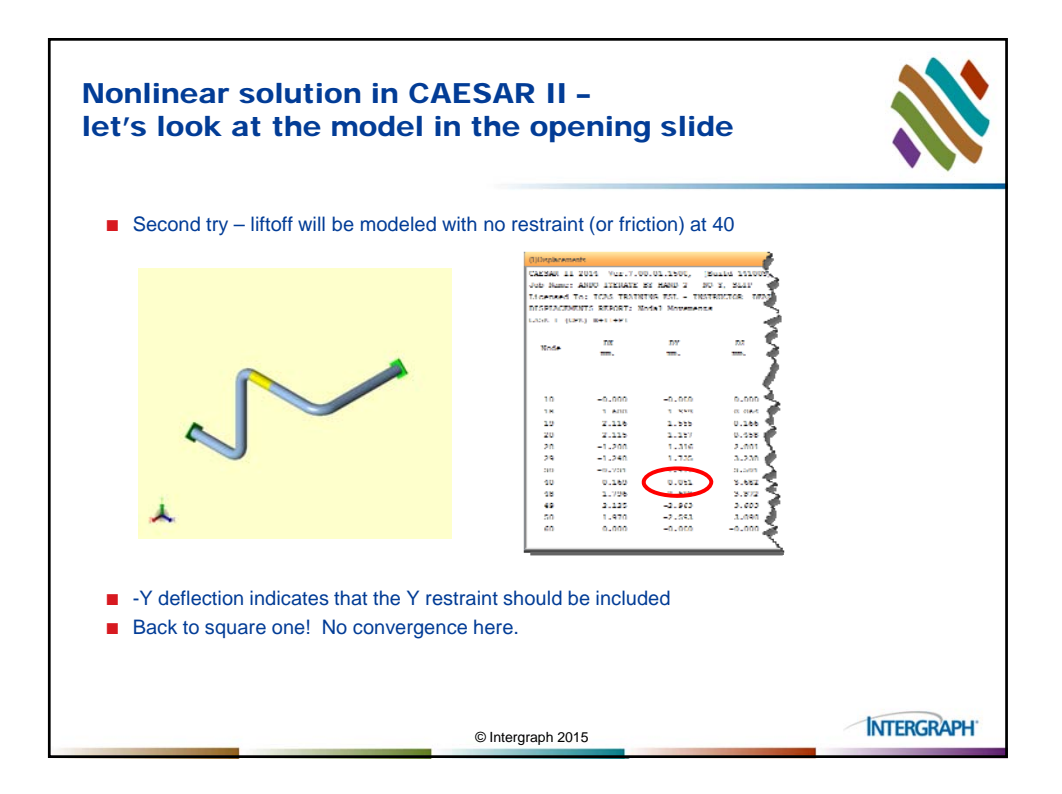

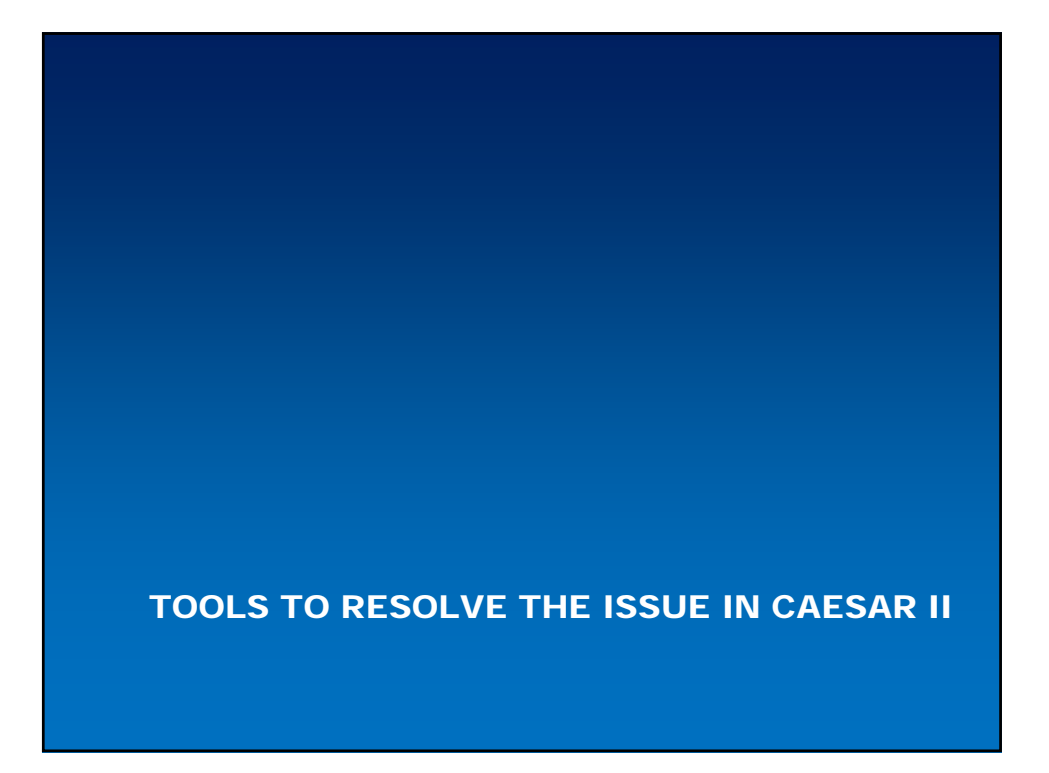

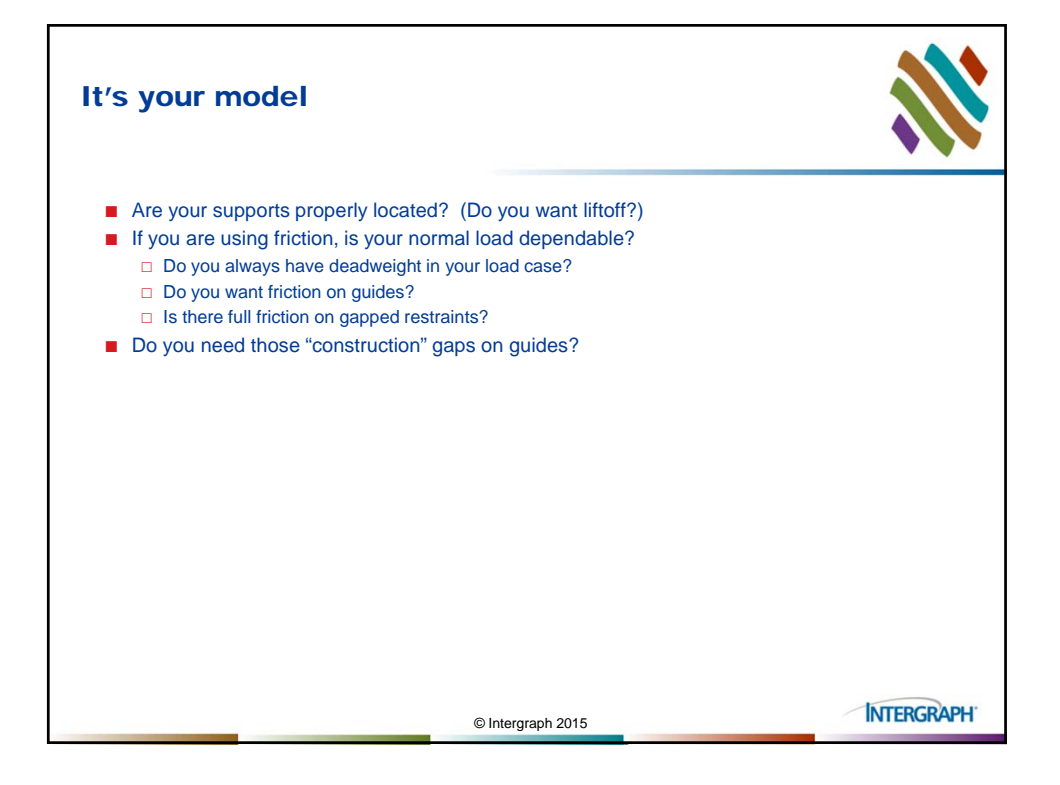

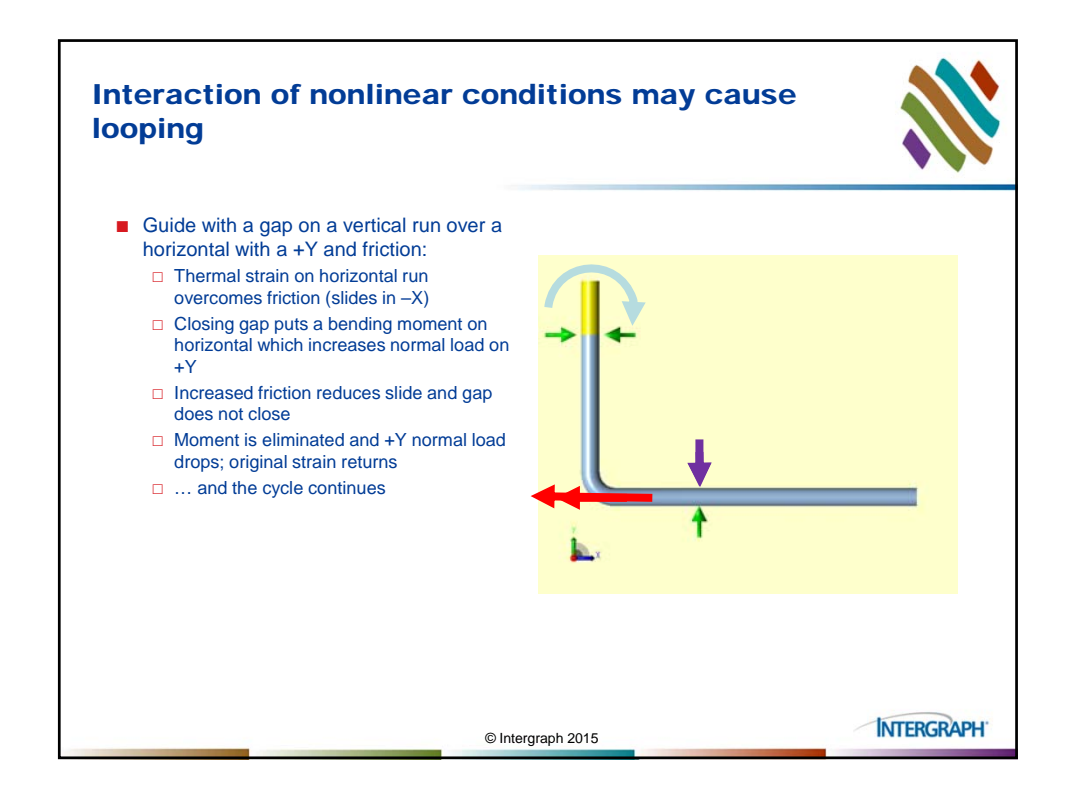

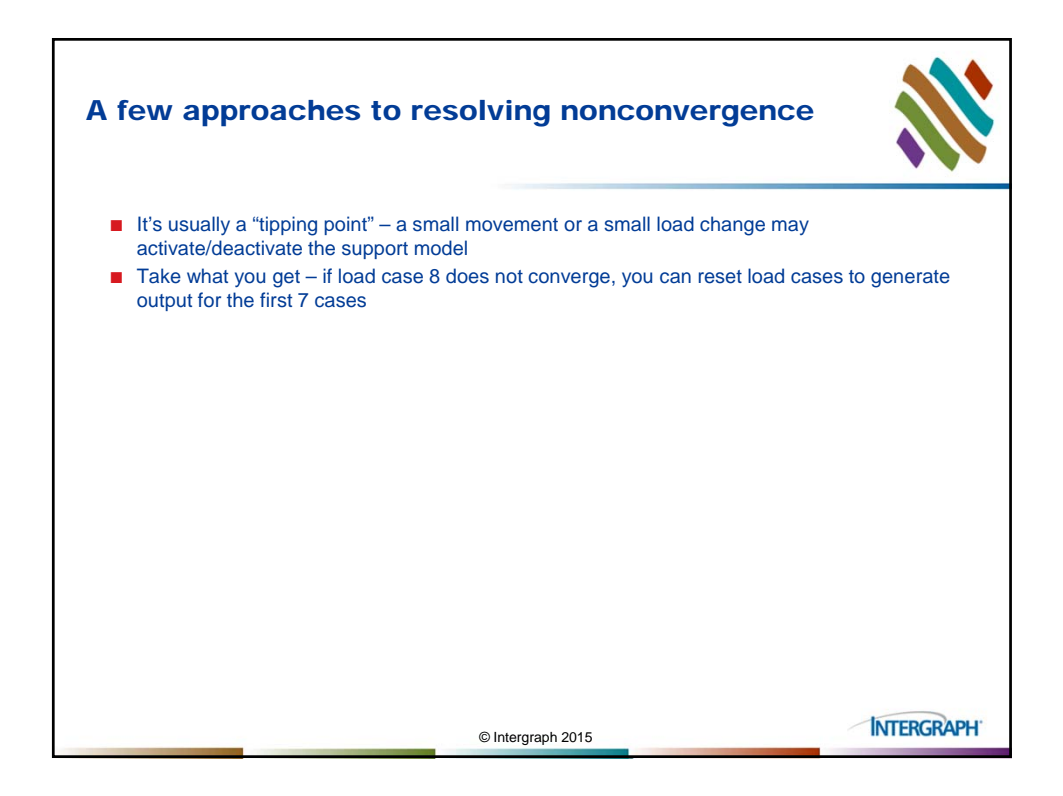

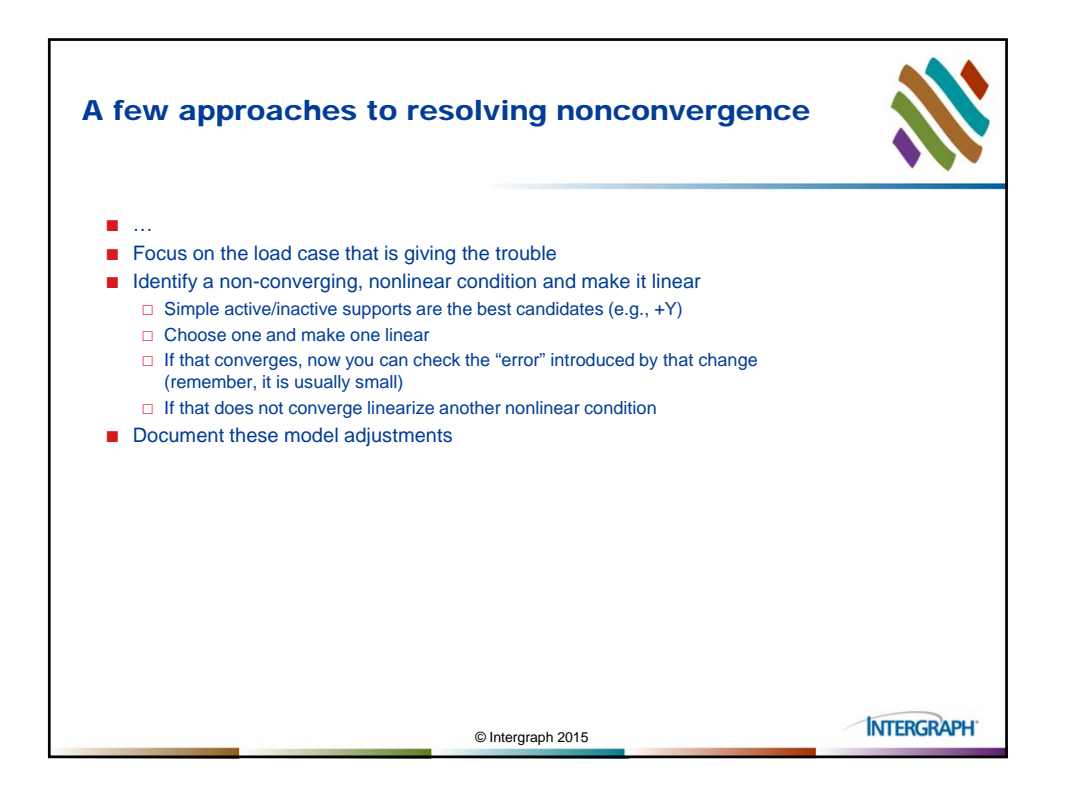

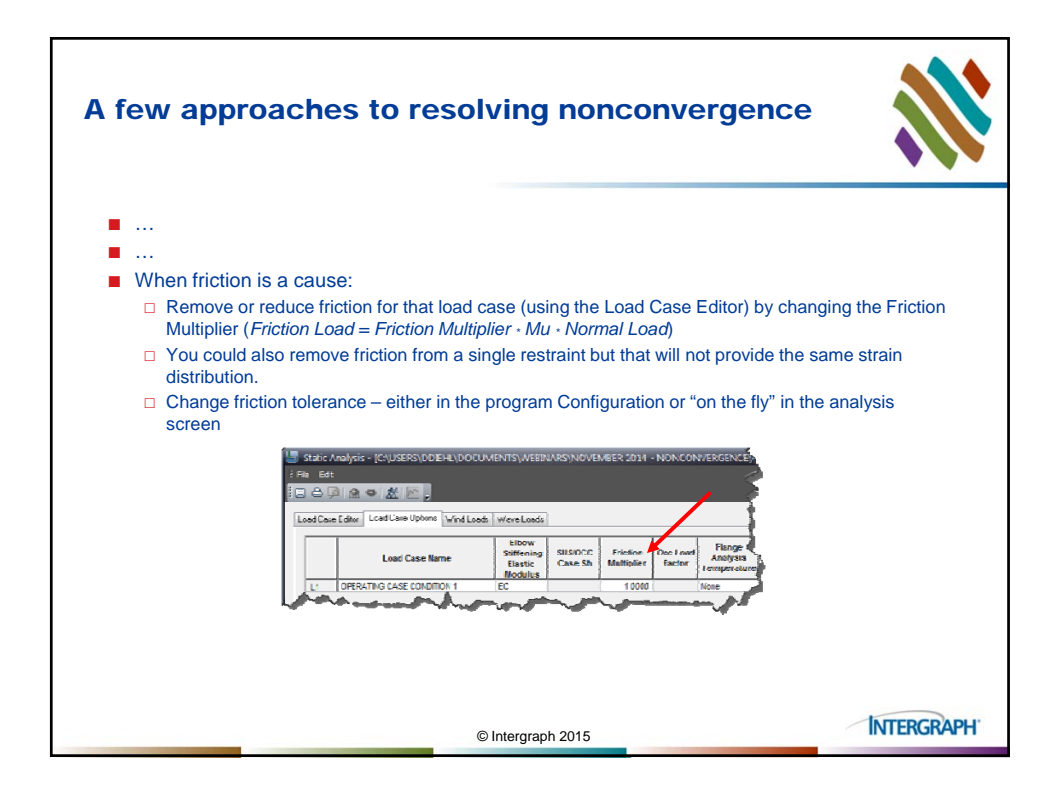

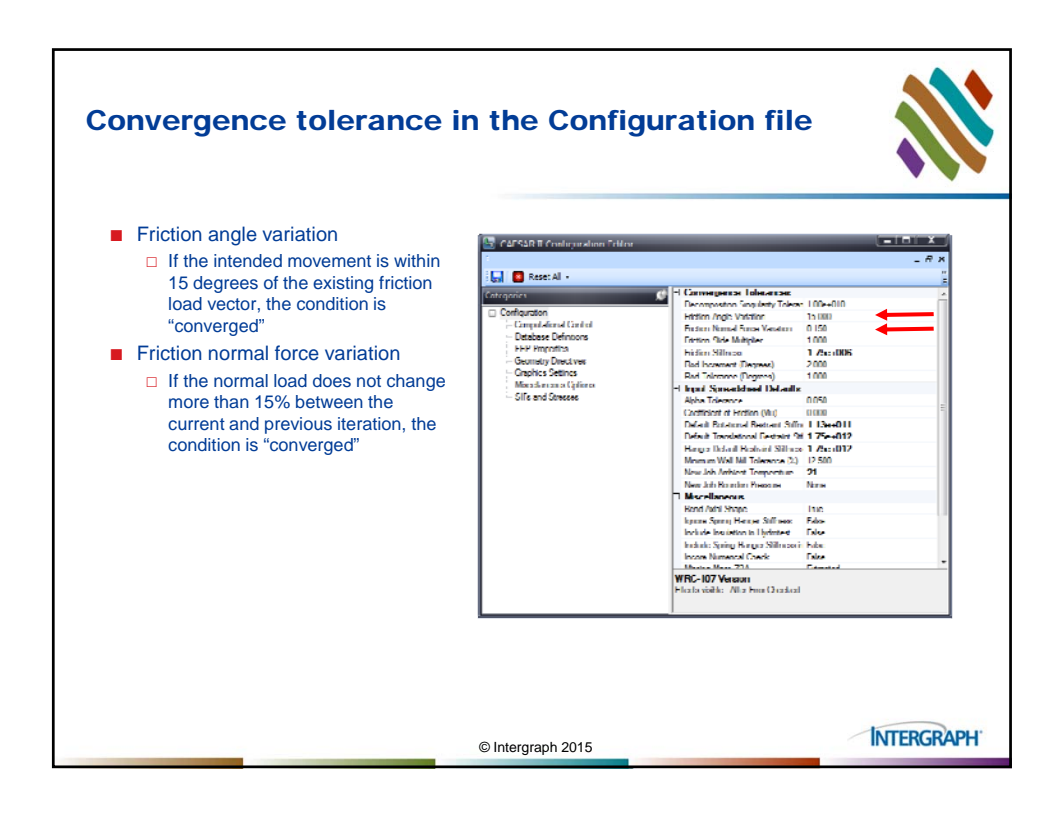

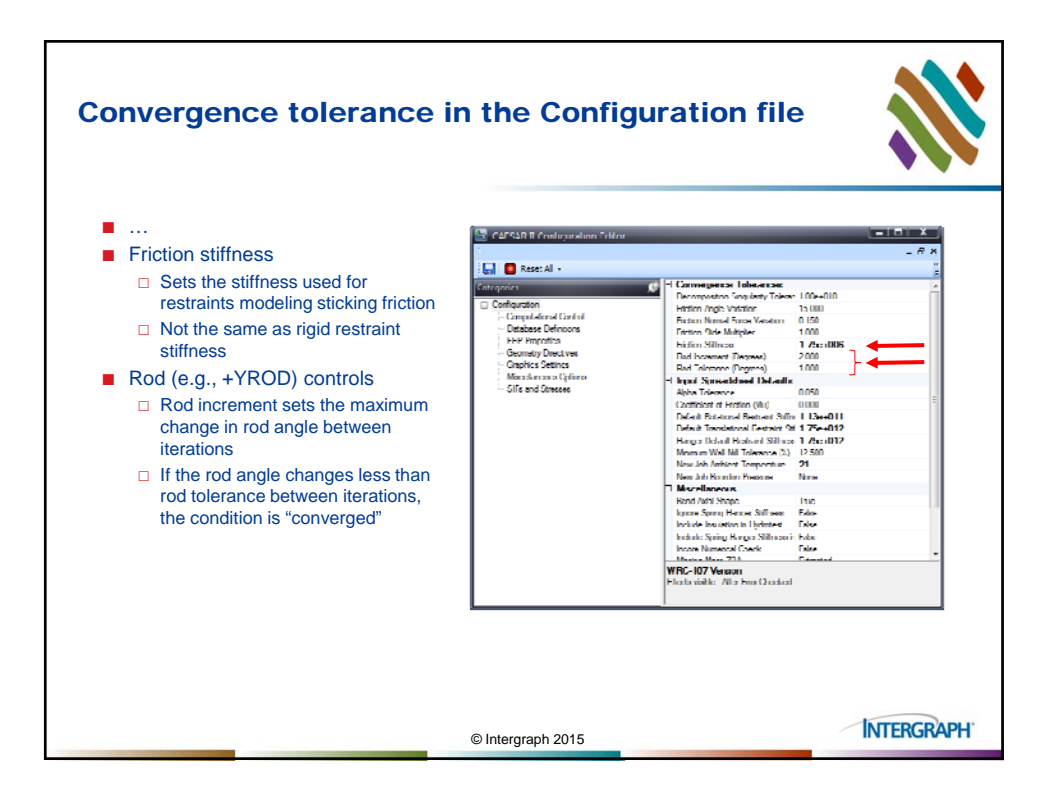

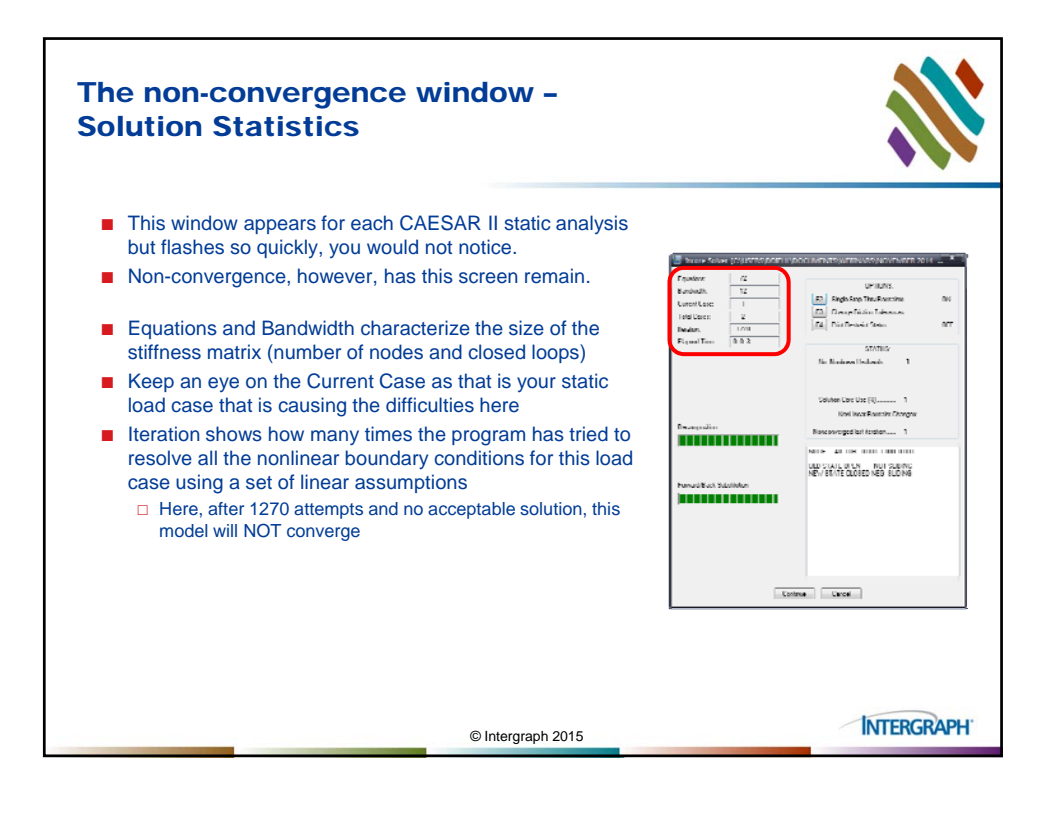

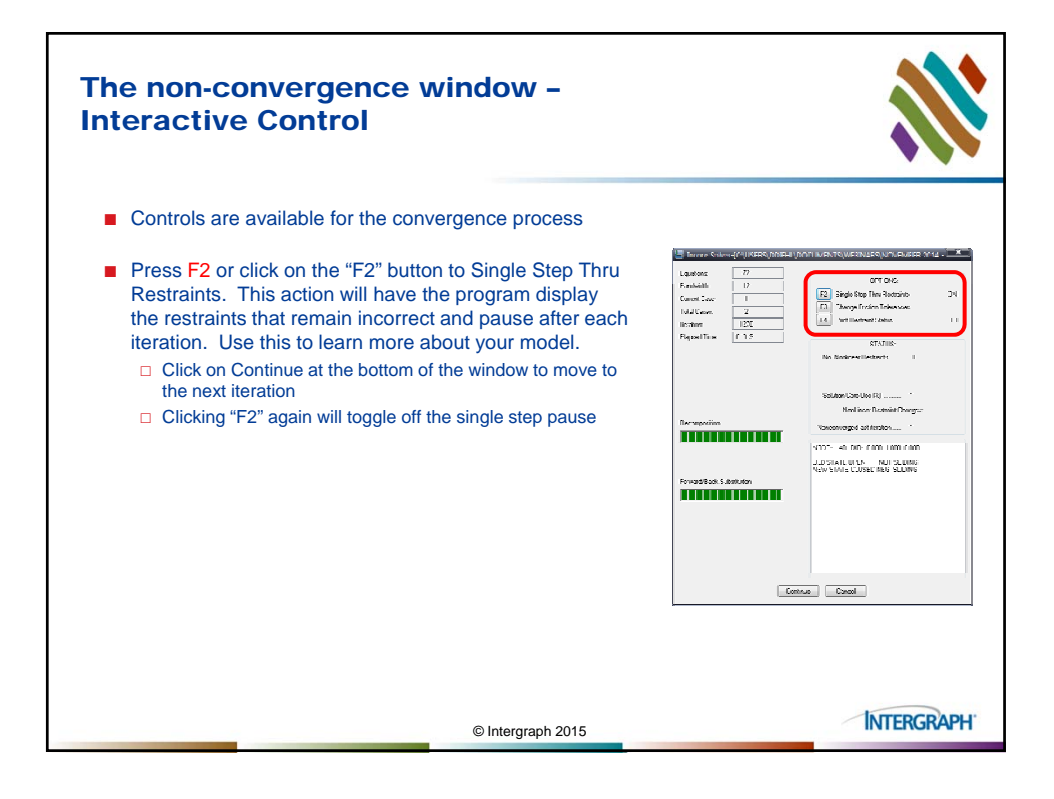

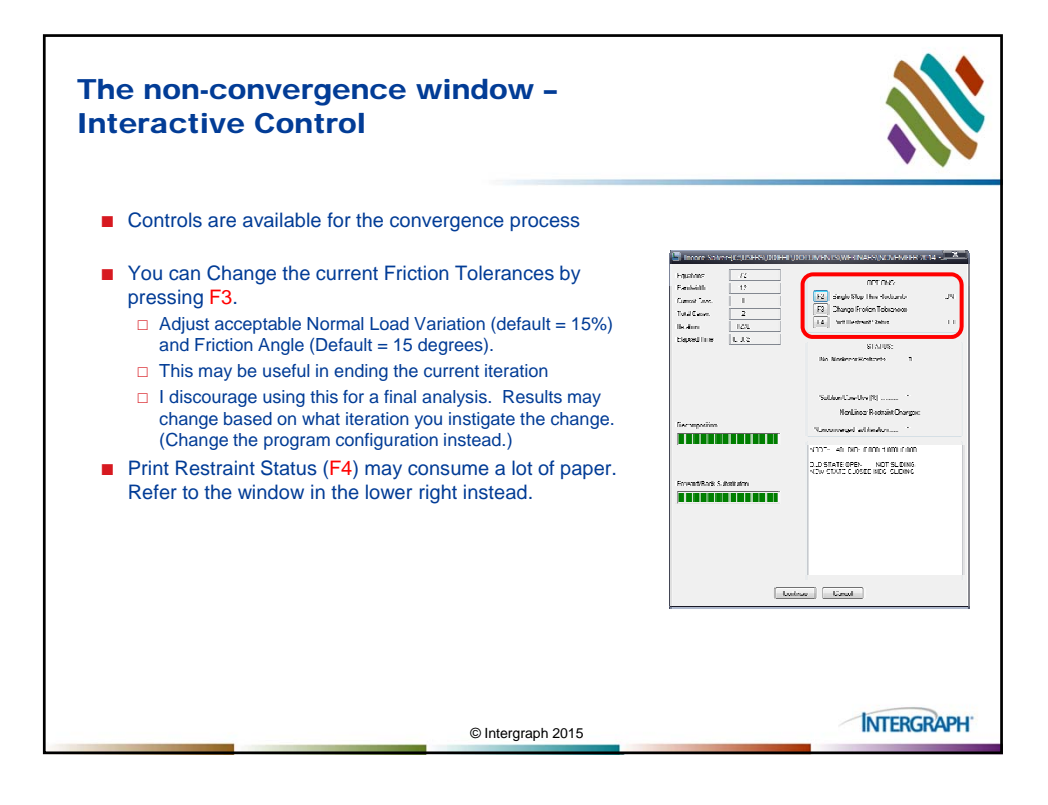

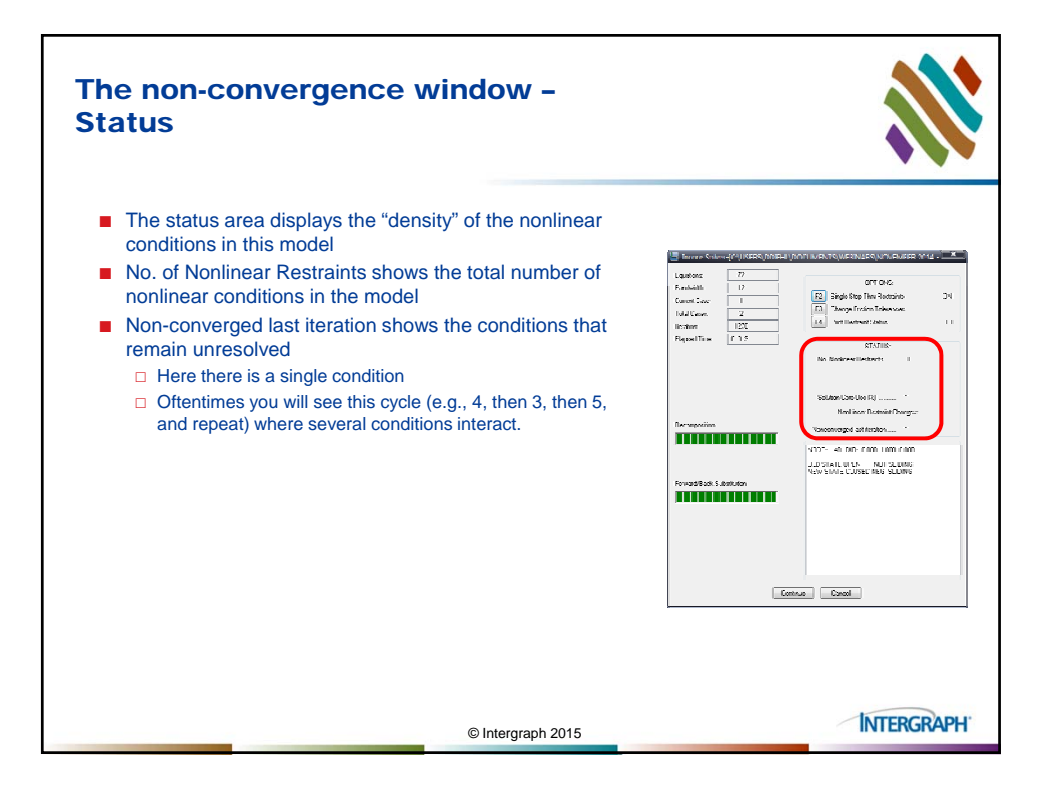

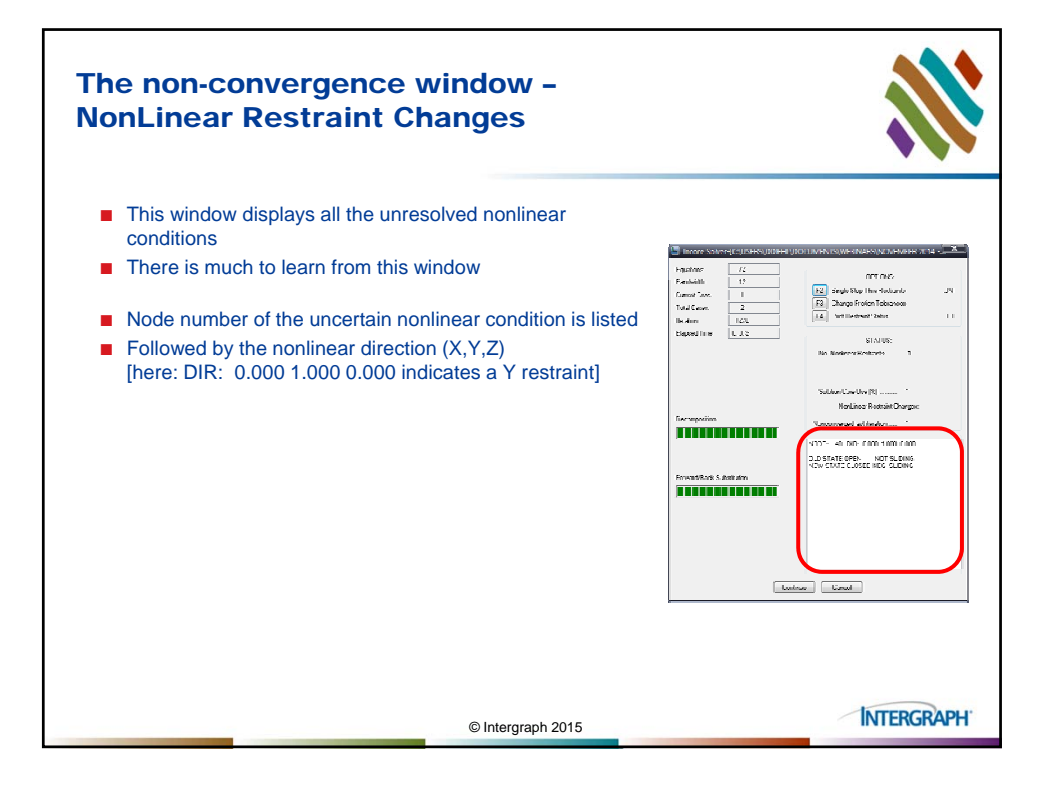

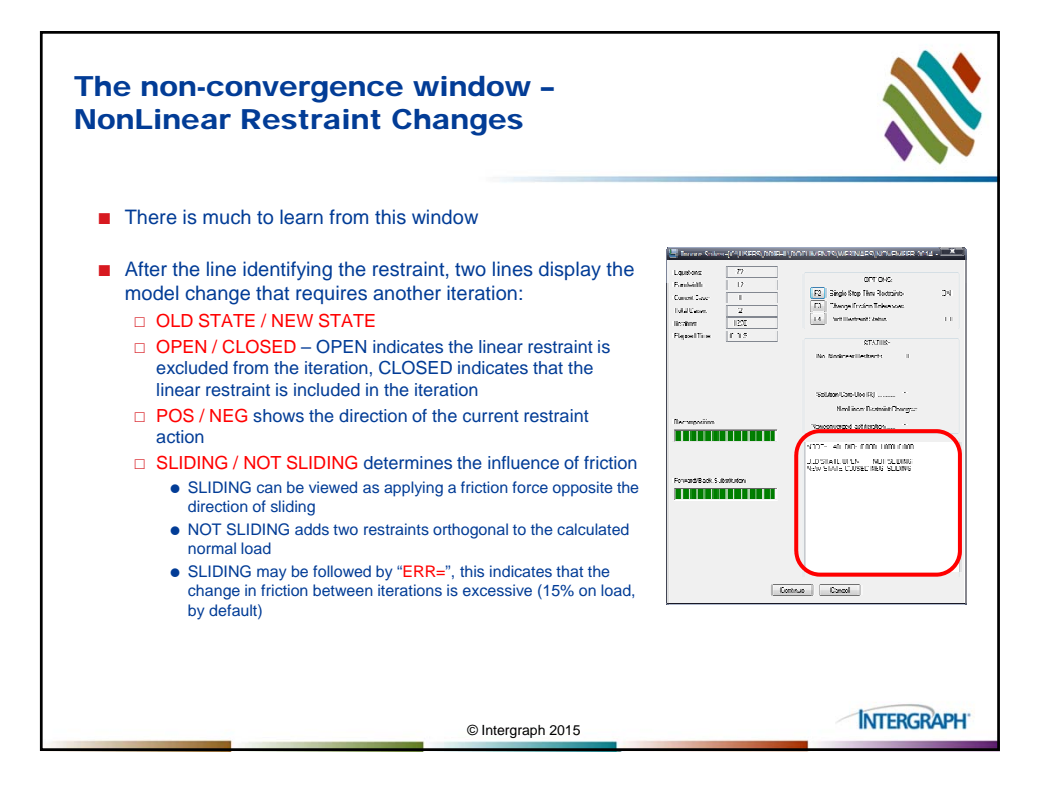

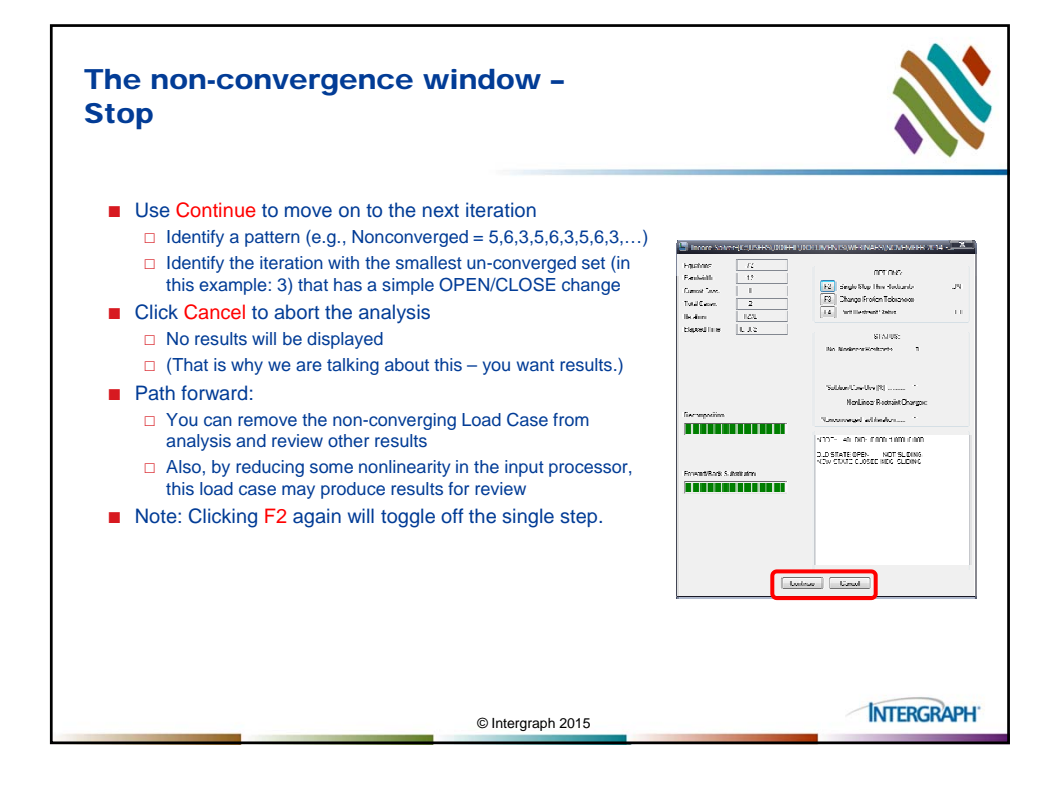

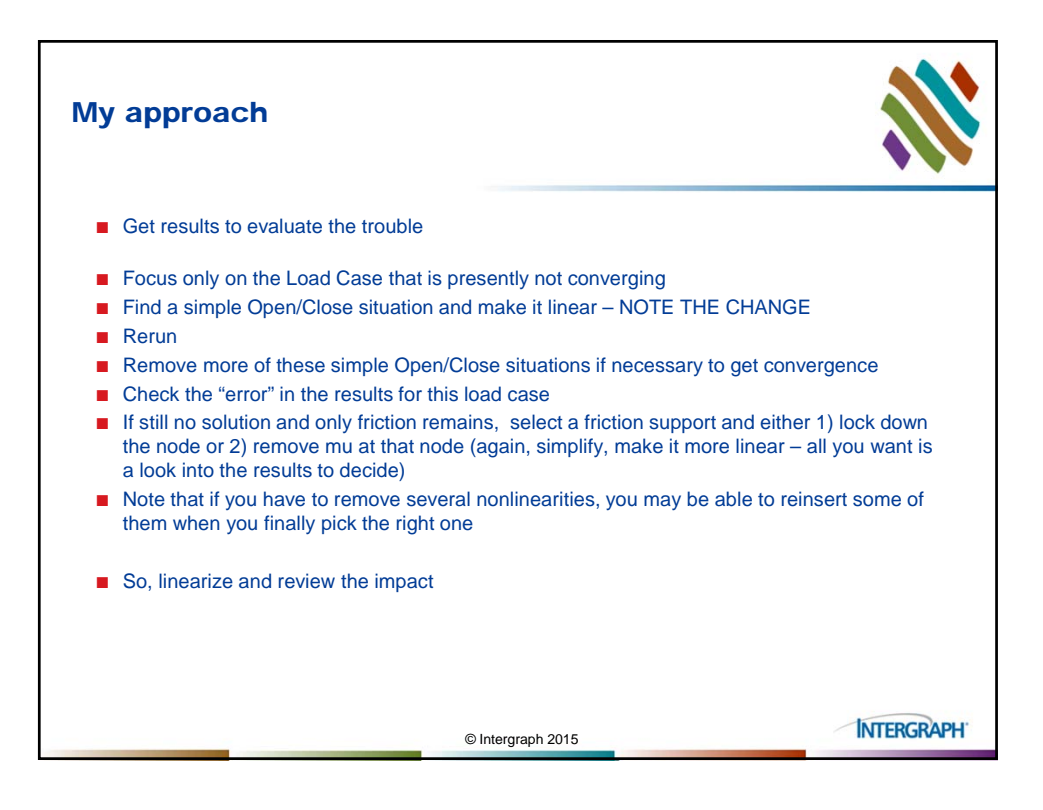

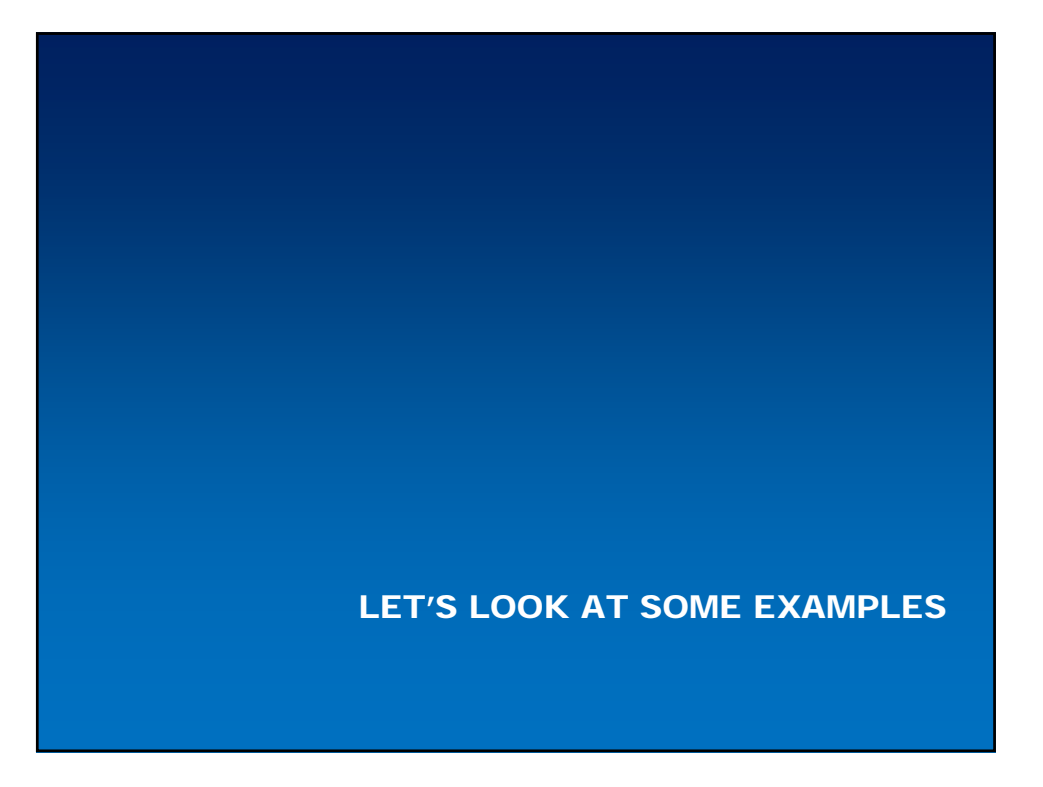

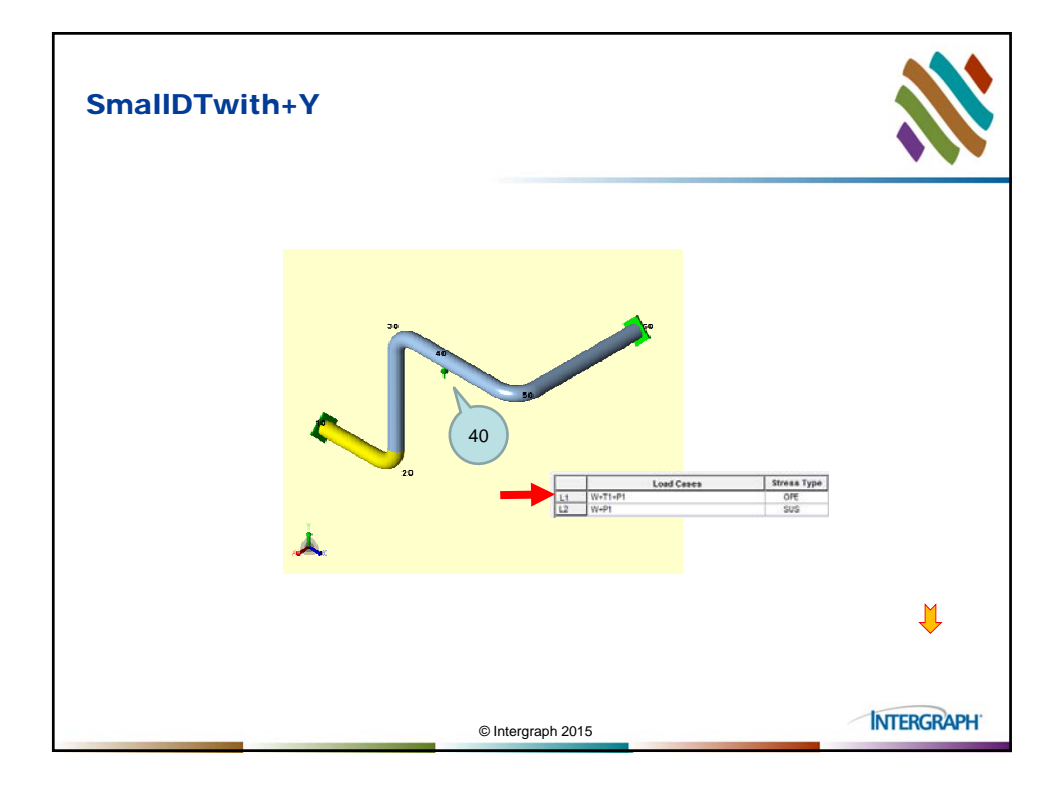

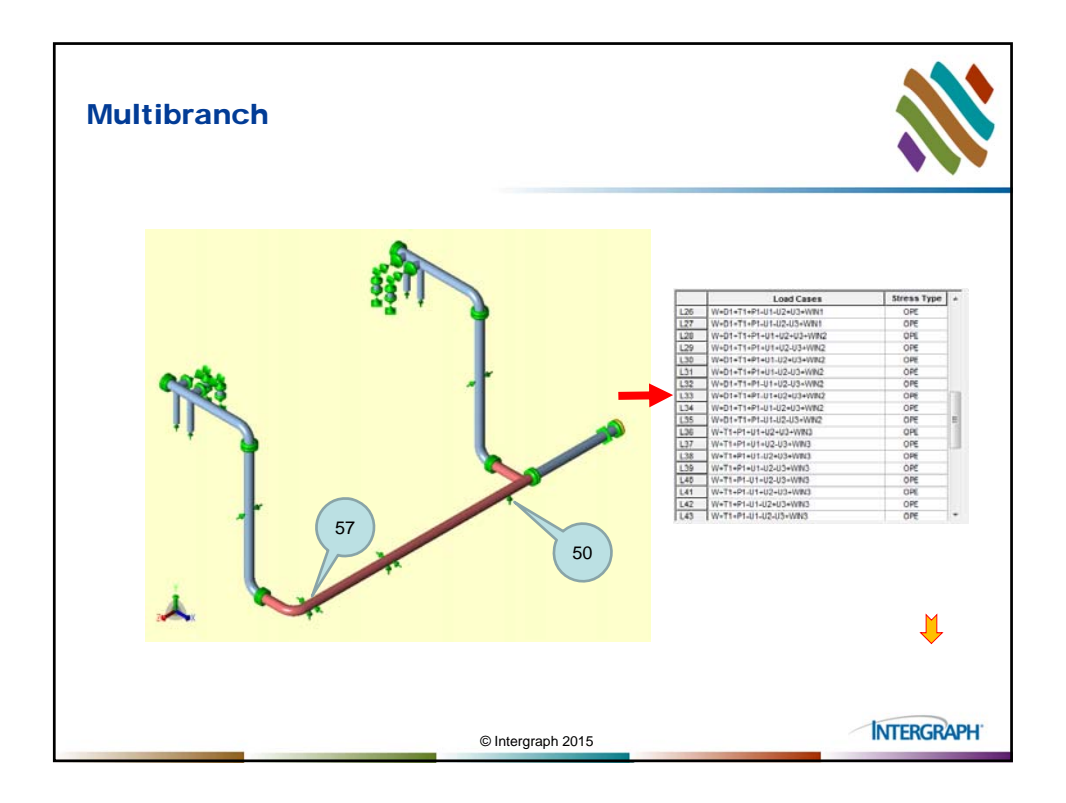

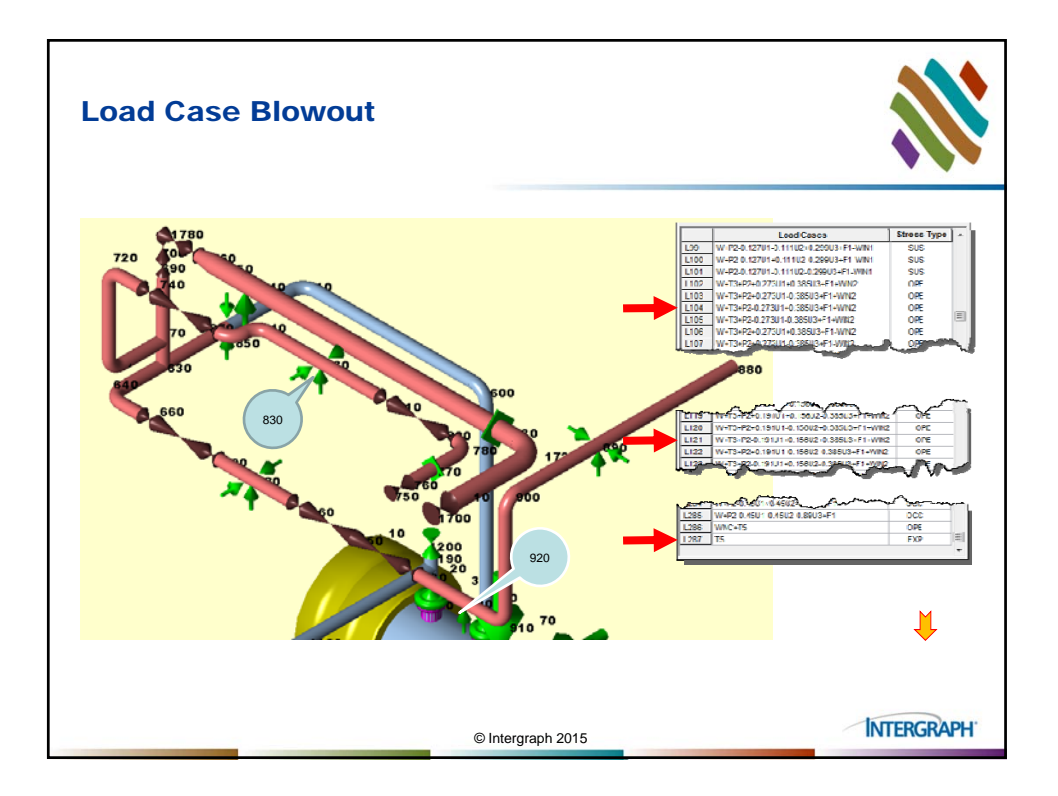

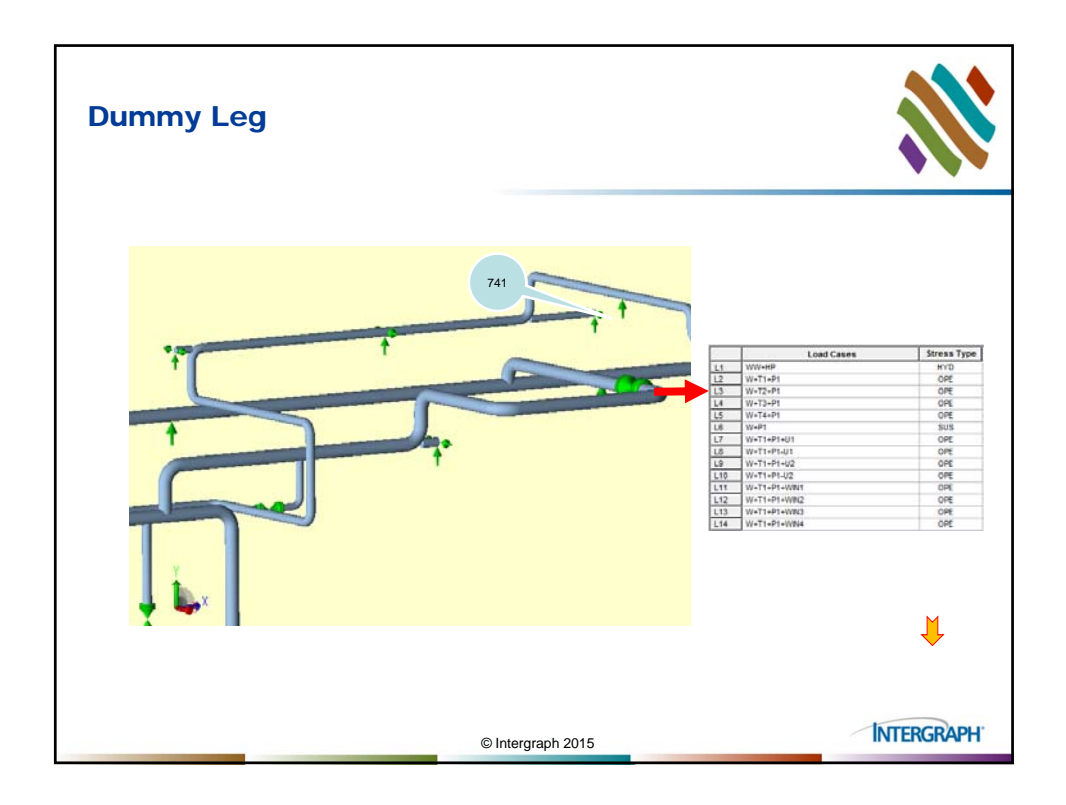

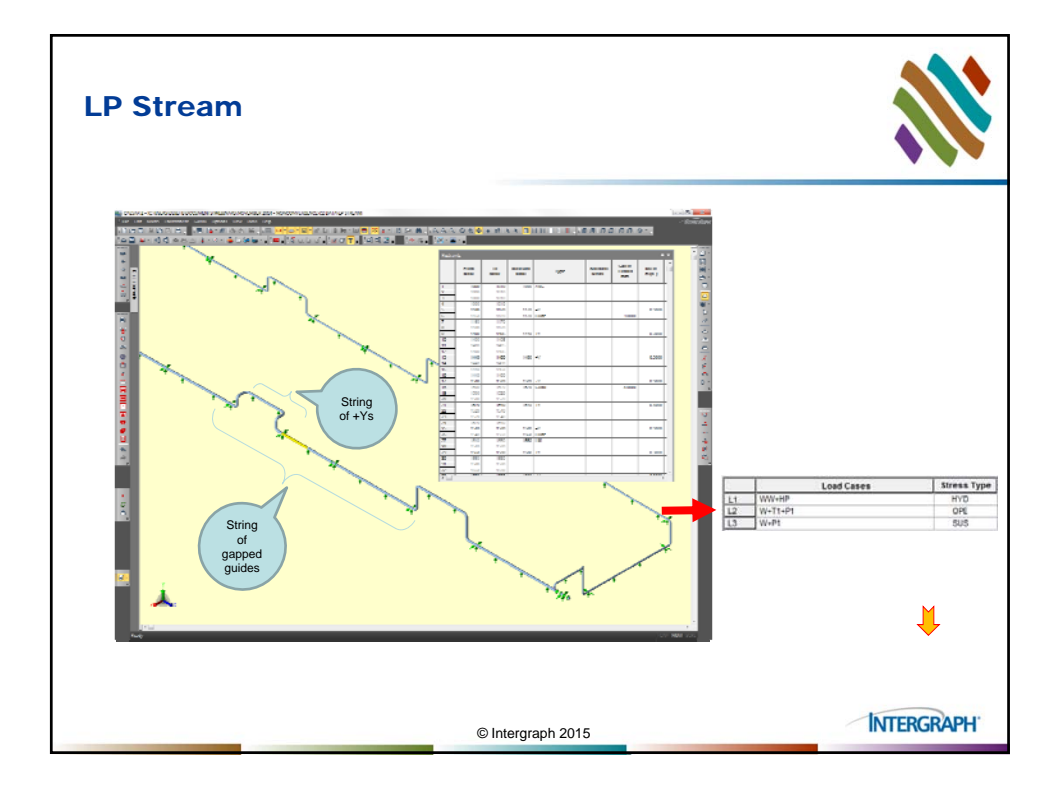

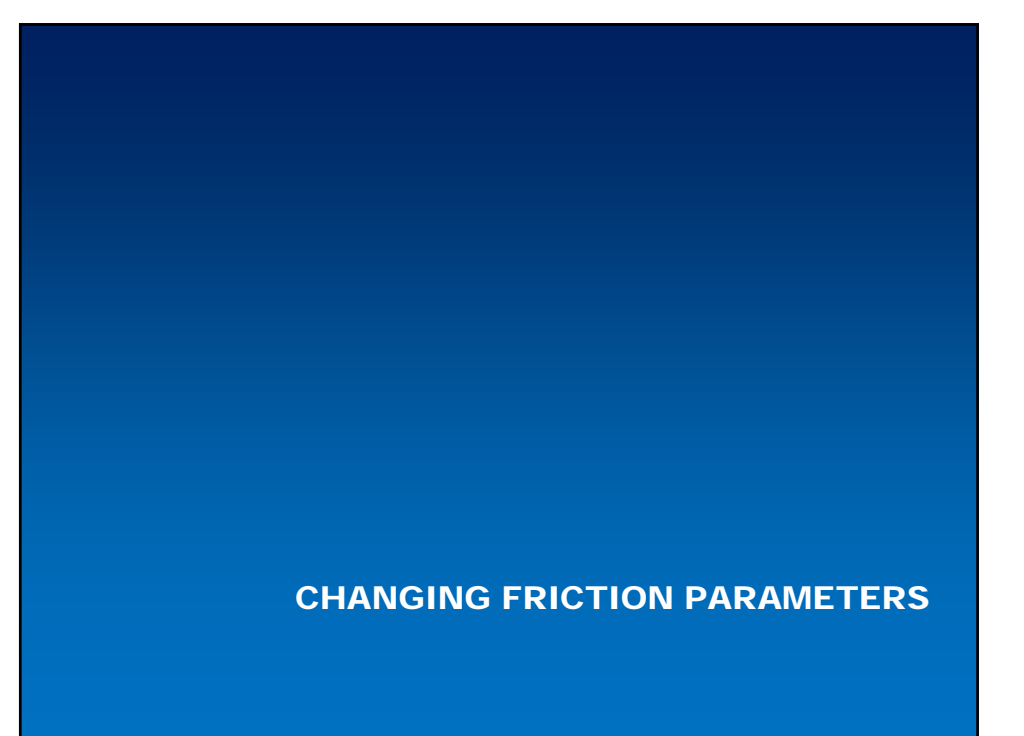

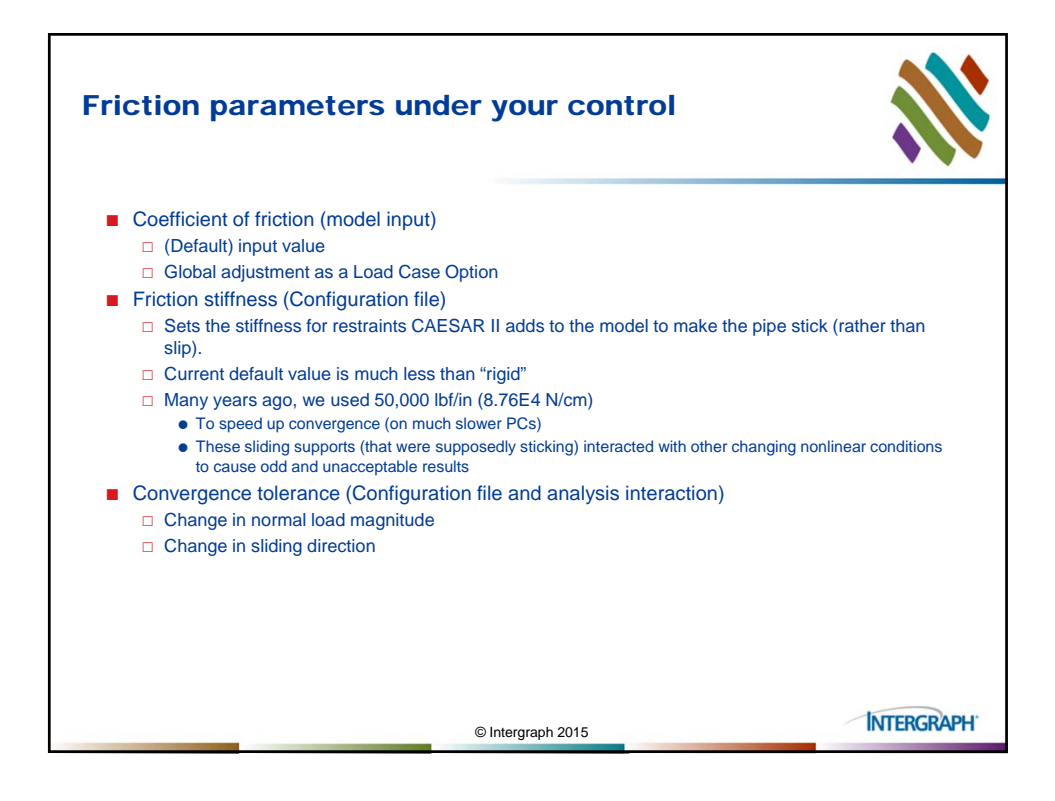

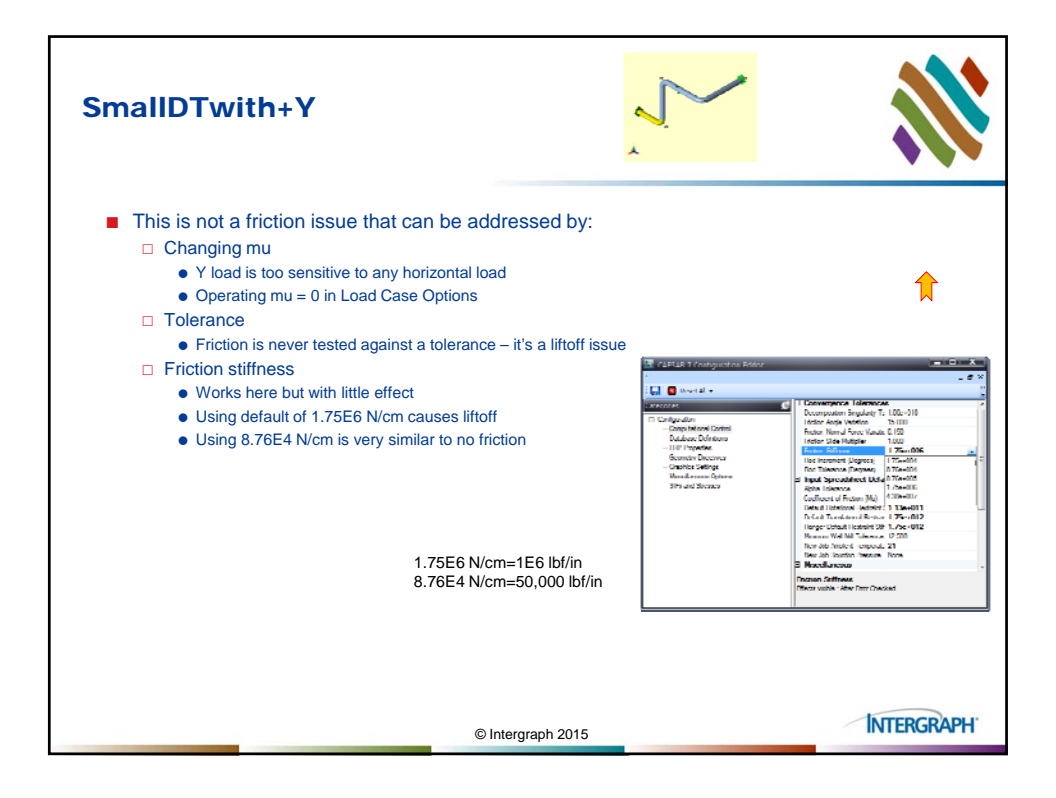

| IID                                                       | Twi                                                                                                    | th+Y                                                                                           | ,                                                                                                    |                                                                       |              |                     | ~                                      | $\sim$                               | ~                             |                             |
|-----------------------------------------------------------|----------------------------------------------------------------------------------------------------|------------------------------------------------------------------------------------------------|----------------------------------------------------------------------------------------------------|-----------------------------------------------------------------------|--------------|---------------------|----------------------------------------|--------------------------------------|-------------------------------|-----------------------------|
|                                                           |                                                                                                    |                                                                                                |                                                                                                    |                                                                       |              |                     | *                                      |                                      |                               |                             |
| o frio                                                    | tion in                                                                                                    | Operat                                                                                         | ing Case                                                                                                    | ə:                                                                    |              |                     |                                        |                                      |                               |                             |
| Restant<br>CALSAR<br>Job Ha<br>Licens<br>RESTRA<br>Variou | IT 2014 Ver<br>se: SMALLDTWI<br>ed To: ICAS T<br>INT SUMMARY B<br>+ Load Cases                                                                                                    | .T.00.01.1400,<br>TH+Y<br>RAINING ESL = 1<br>XTENDED REPORT:                                   | (Build 141003)<br>DISTRUCTOR DEALS<br>: Loads On Restra                                                        | Sate: MAR 2, :<br>/EVAL COPY<br>Lints                                 | 2015 Time: 1 | • 130               | Friction el<br>Friction in             | iminated<br>cluded in                | from Loa<br>Load Ca           | ad Case 1<br>ase 2          |
| Sode                                                      | Lond Case                                                                                                    | РХ<br>И.                                                                                       | РТ<br>3.                                                                                                    | #2.<br>51.                                                            | МК<br>Н.ж.   | M7<br>51.18.        | и2<br>ж.п.                             | DK<br>mm.                            | DT mai.                       | 02<br>88.                   |
|                                                           |                                                                                                    |                                                                                                |                                                                                                    |                                                                       |              |                     |                                        |                                      |                               |                             |
| 40                                                        | 1 (GPE)<br>2 (SUS)<br>HAX                                                                                                    | Rigid +T<br>0<br>-564<br>-564/12                                                               | -477<br>-29250<br>-29250/12                                                                                    | 0<br>-178<br>-178/12                                                  | 0            | 0                   | -                                      | 0.144<br>-0.003<br>0.144/11          | -0.000<br>-0.000<br>-0.000/12 | 3.664<br>-0.001<br>3.664/11 |
| 40<br>Ctio                                                | 1 (GPE)<br>2 (2025)<br>HEAR<br>N Stifffr<br>II 2014 Vec<br>HI 2014 Vec<br>HI 2014 Ve | Right +T<br>0<br>-564<br>-564/12<br>NOSS = 8<br>.7.00.01.1605,<br>TAY<br>TAY<br>XTENDED REPORT | -477<br>-39280<br>-39290/12<br>.76E4 N<br>(Build 141003)<br>(Build 141003)<br>(Build 141003)<br>(Build 141003) | °<br>-178<br>-178/12<br>/cm:<br>Tene: HAR 7, 1<br>VEVAL COPY<br>Linte | 0<br>0       | 0<br>0<br>8:27<br>• | Friction in<br>"Sticking"<br>1.75E6 to | cluded in<br>friction cl<br>0.3.76E4 | both Loa<br>hanged fi         | ad Cases                    |

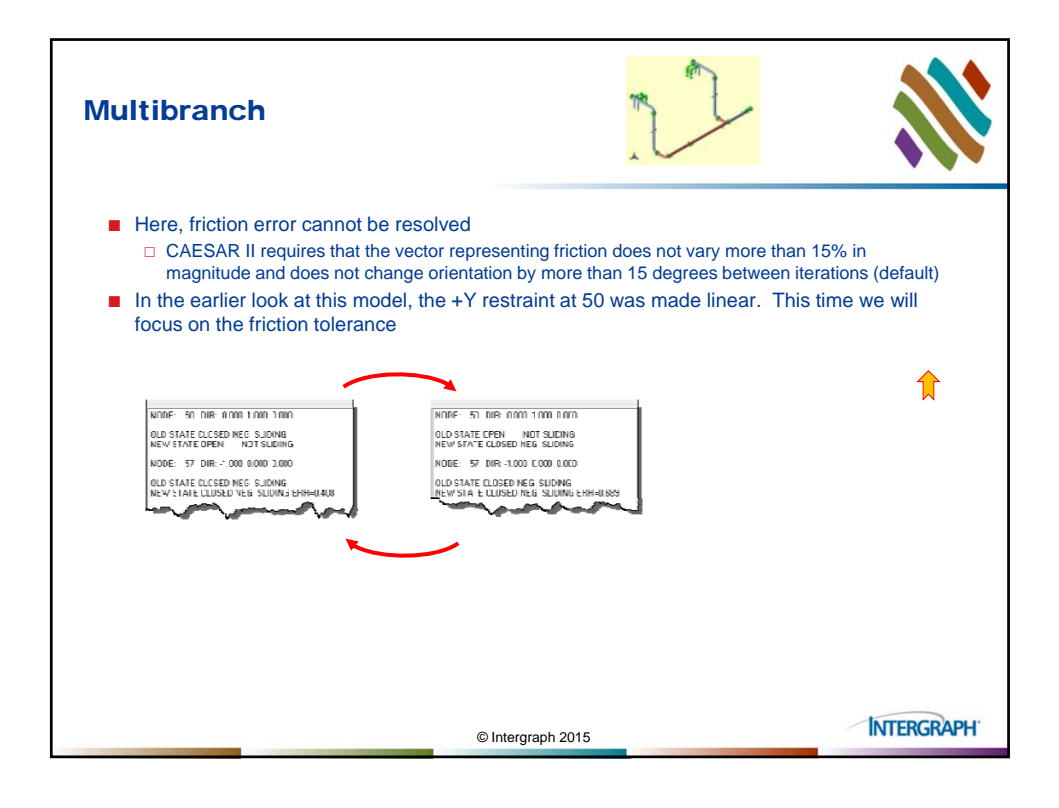

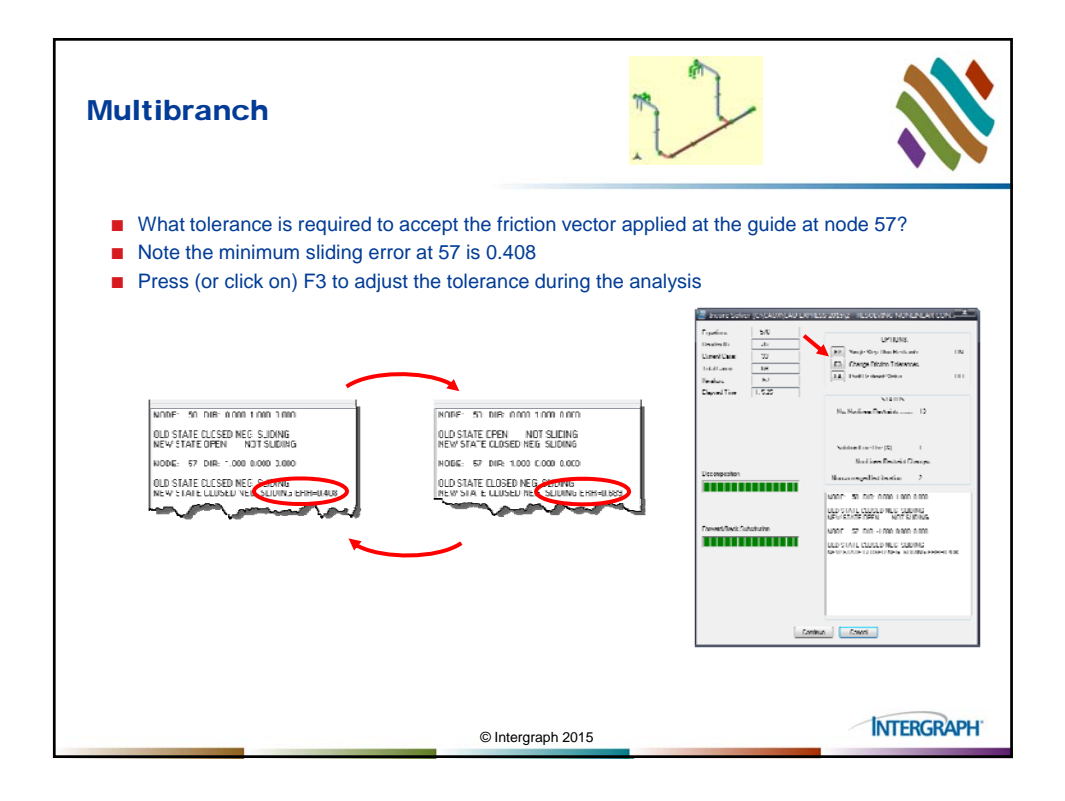

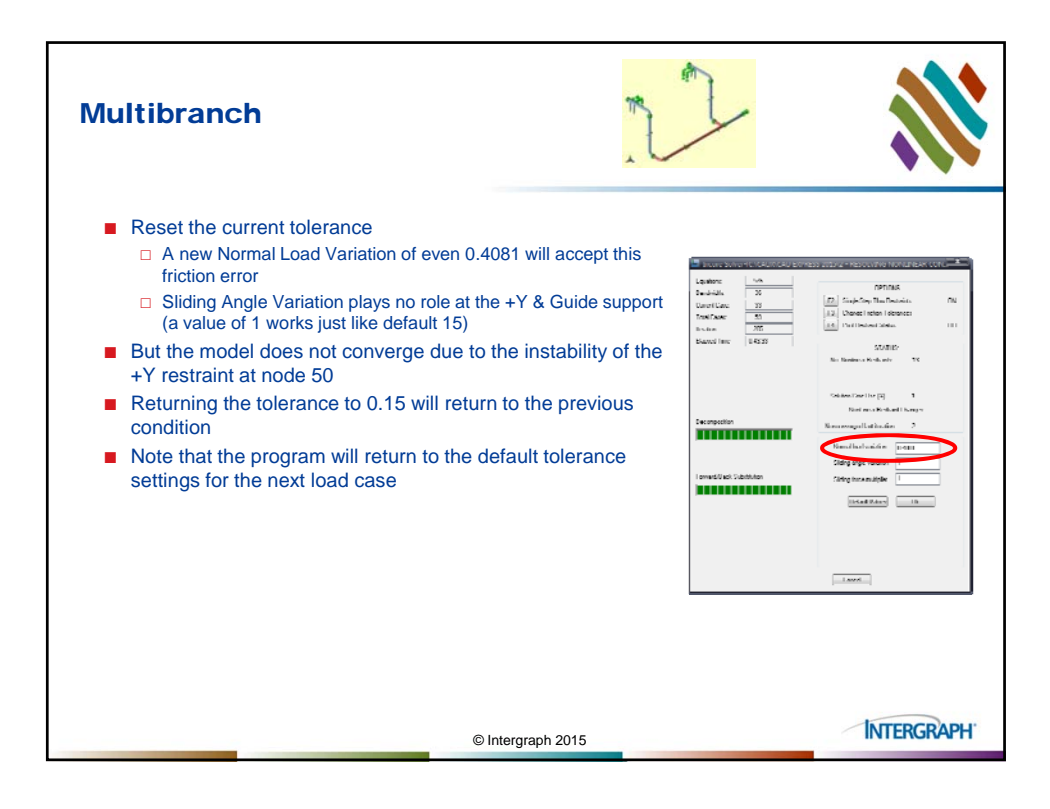

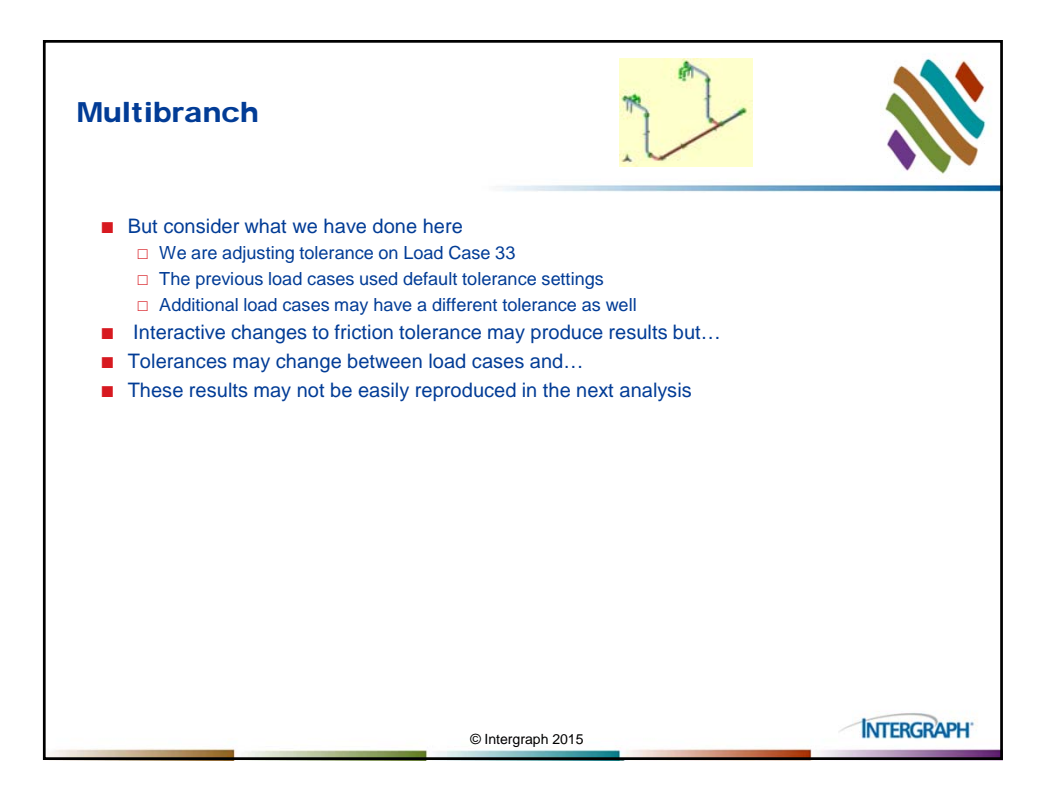

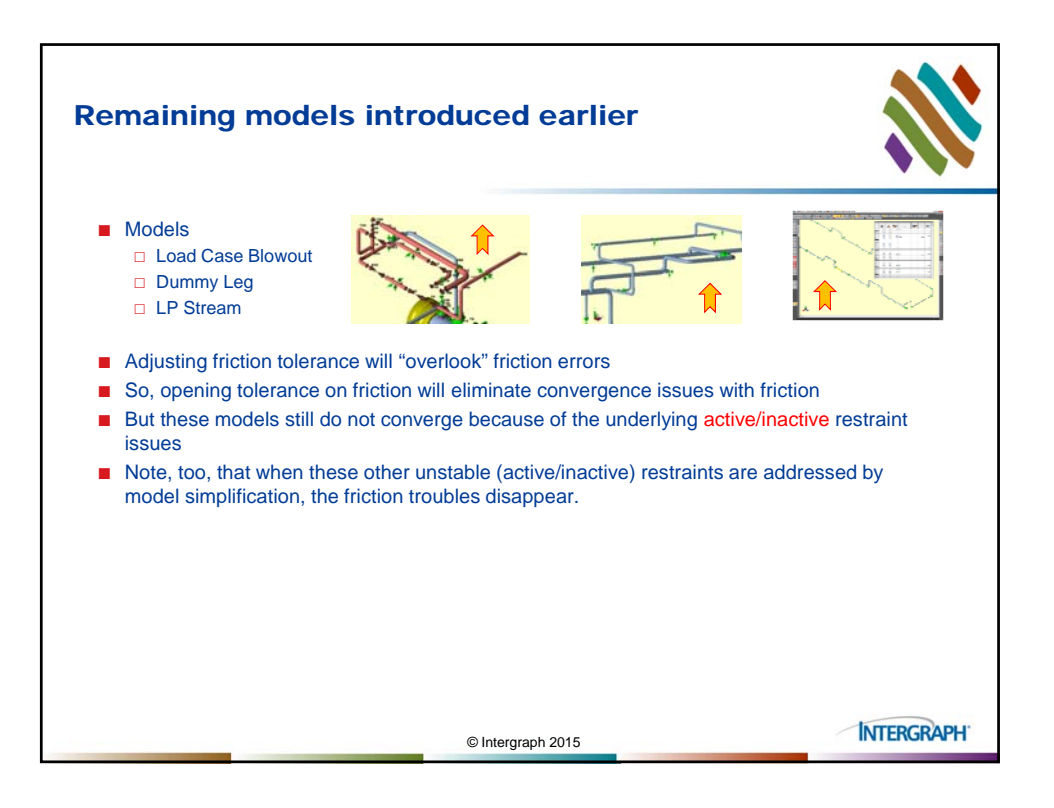

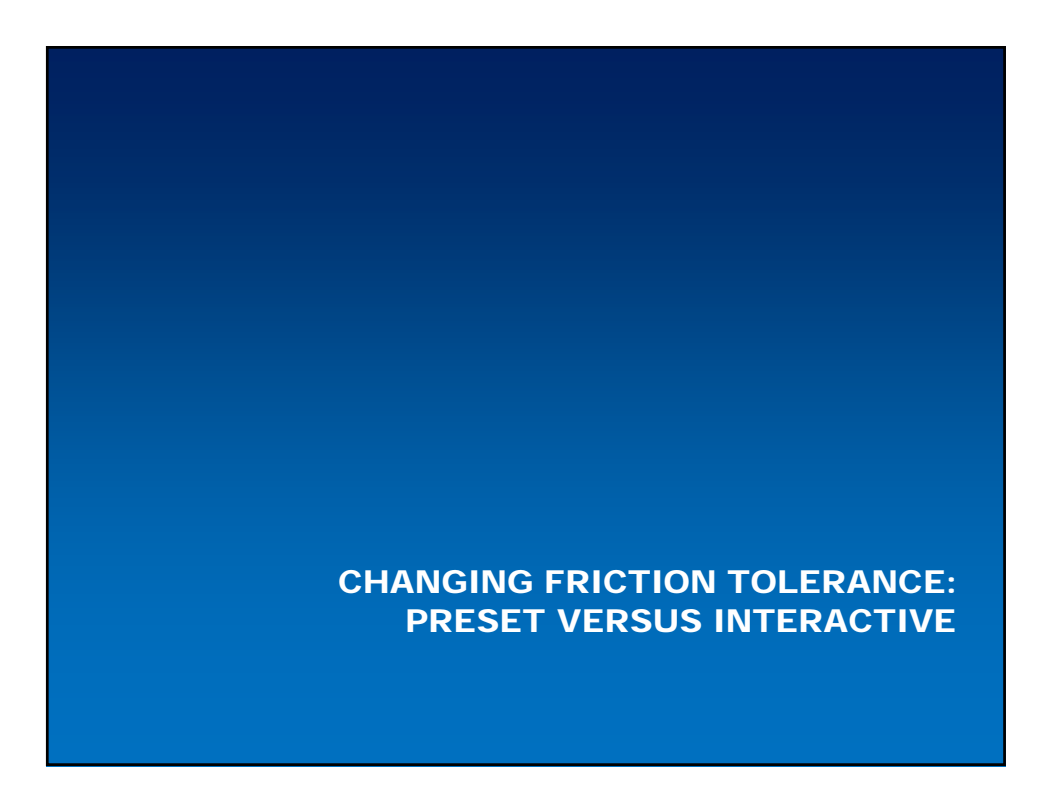

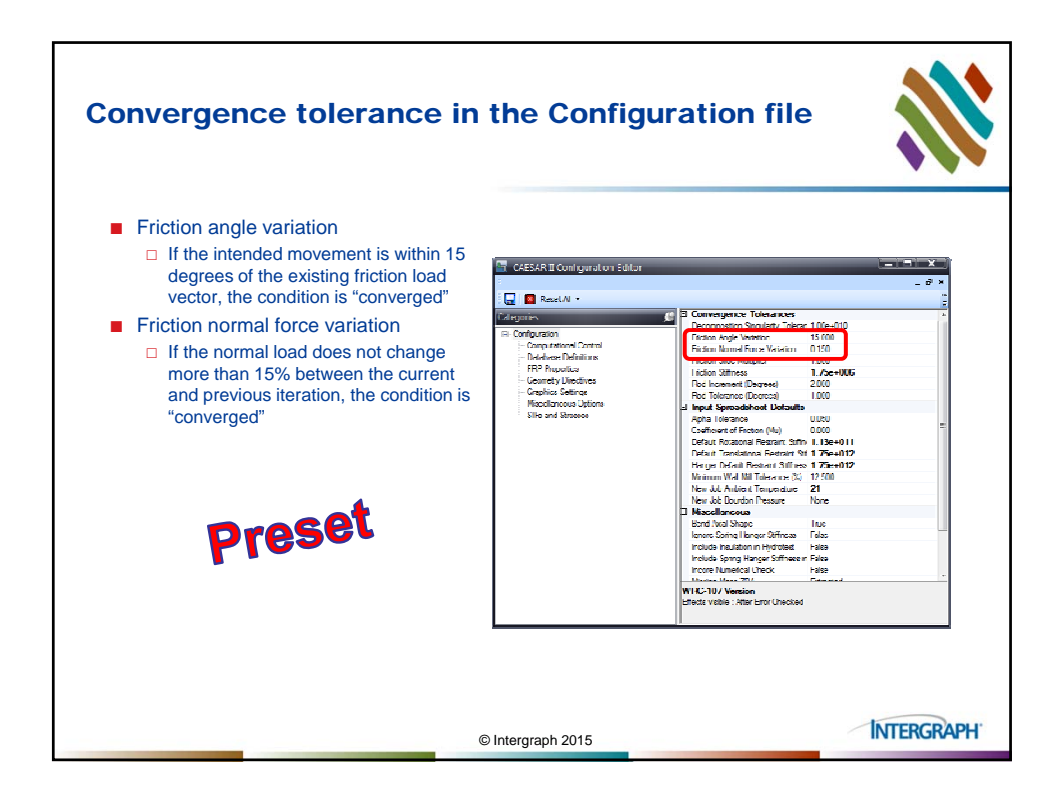

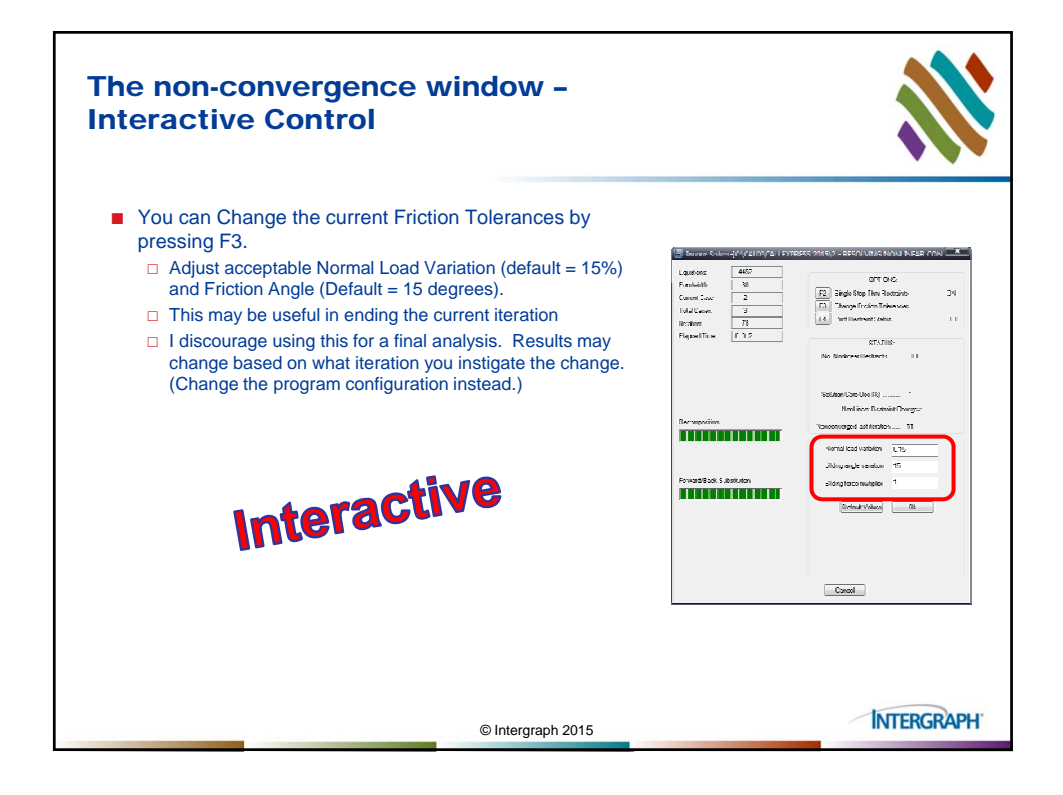

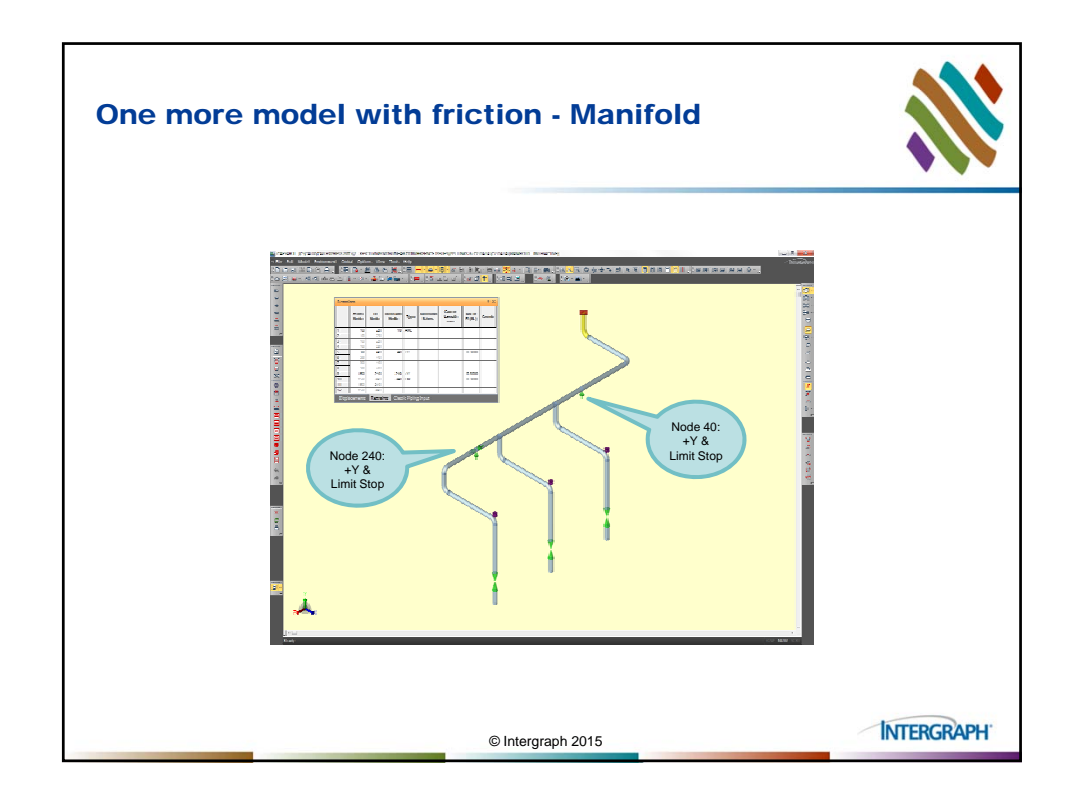

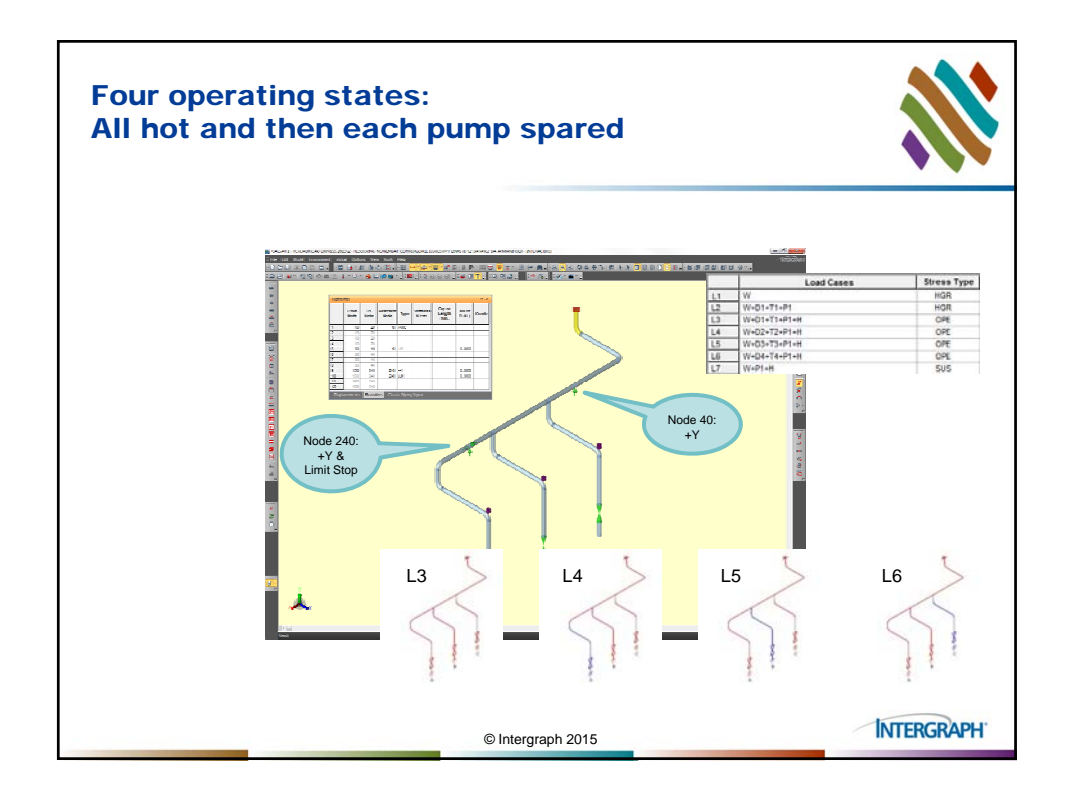

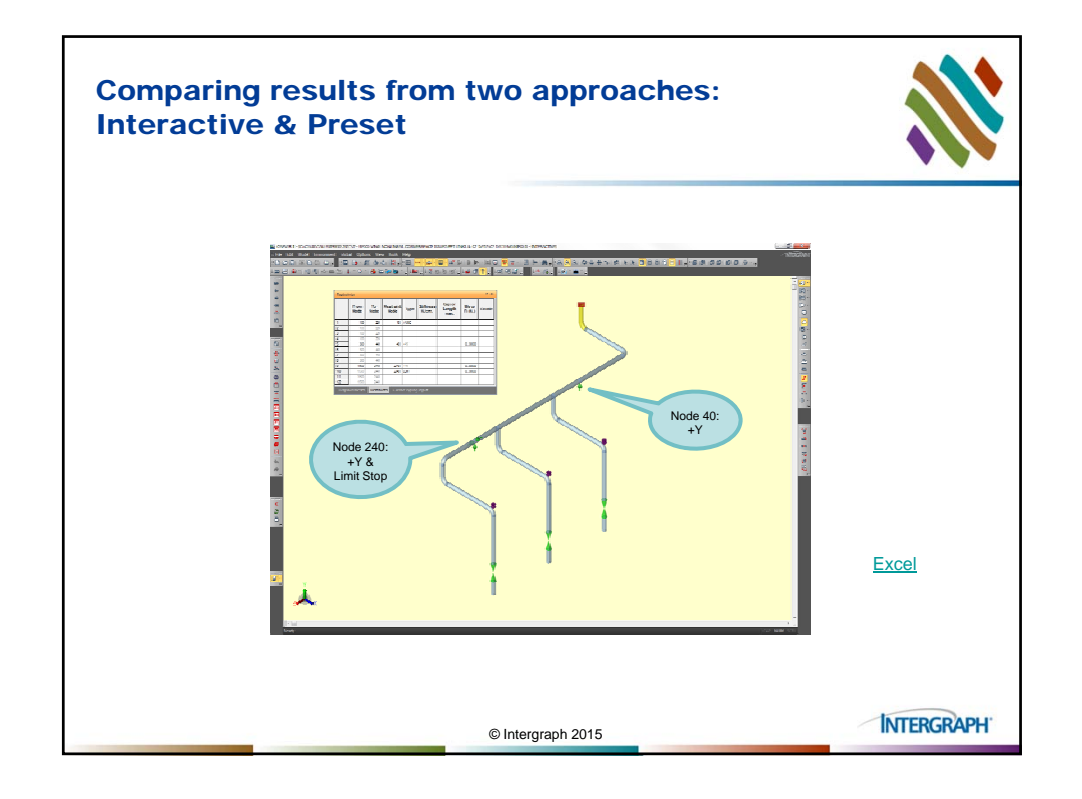

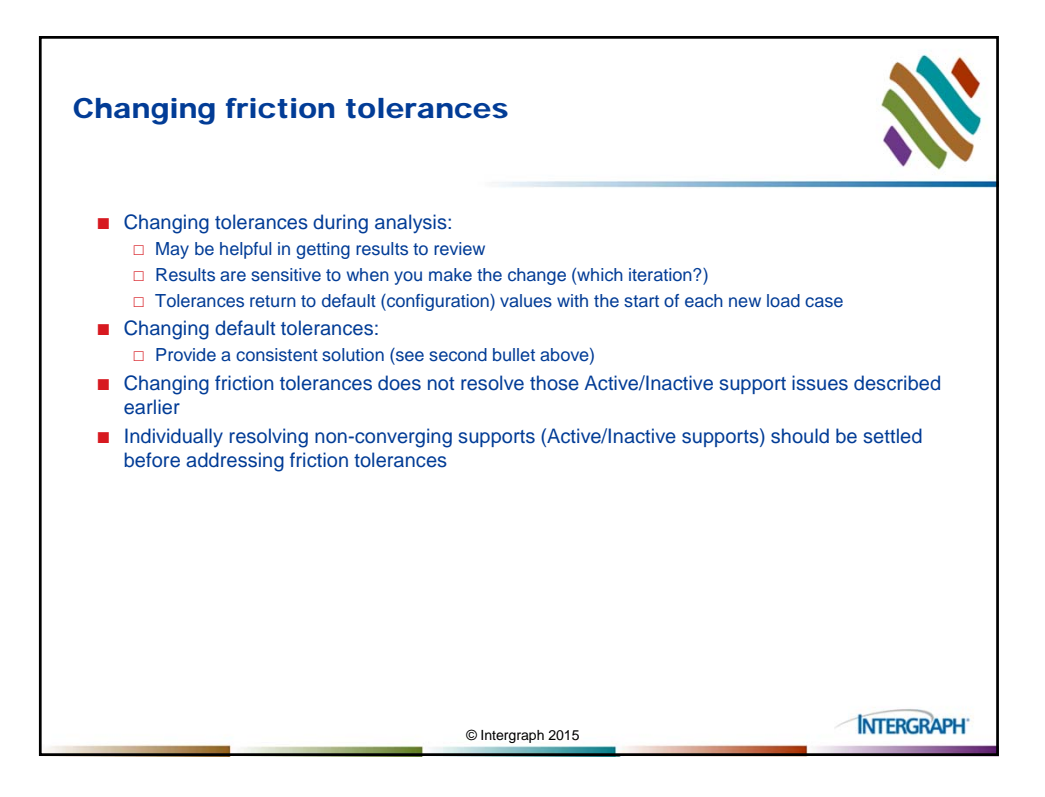

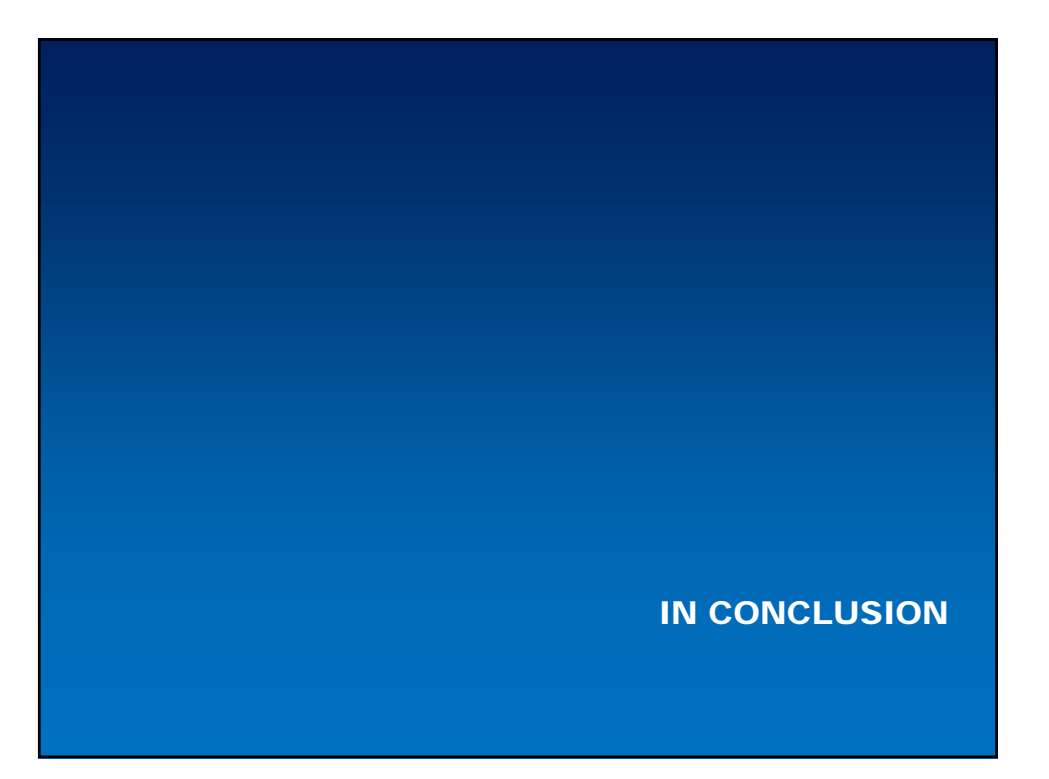

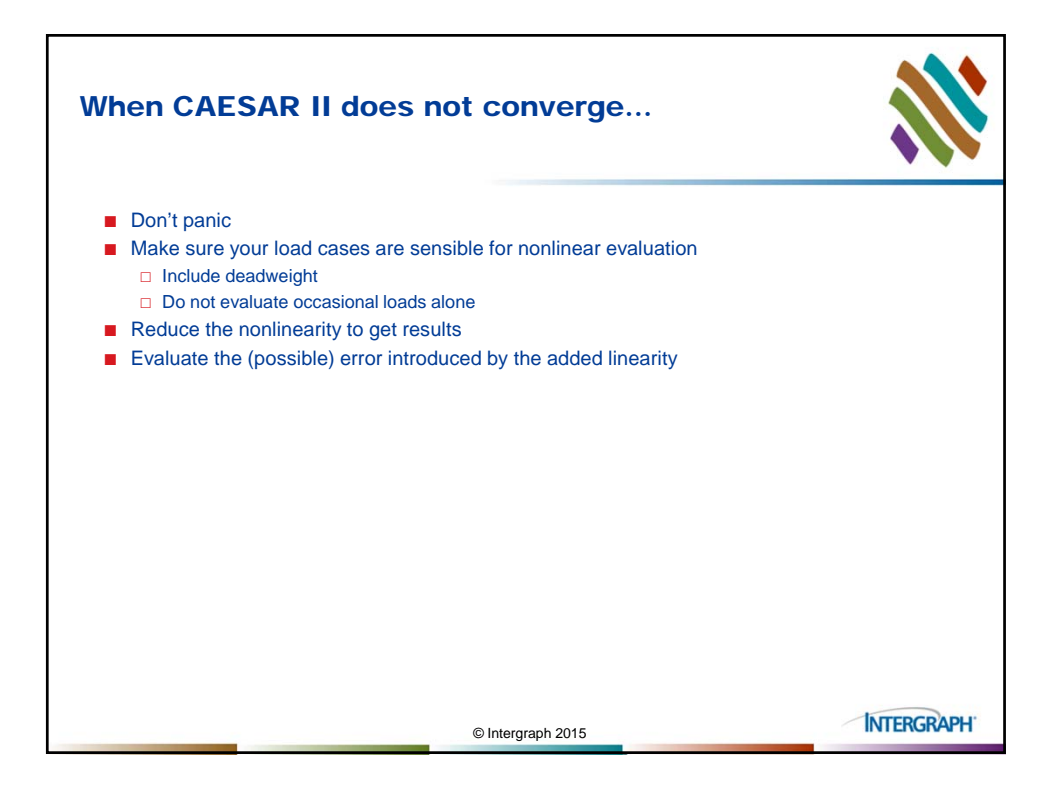

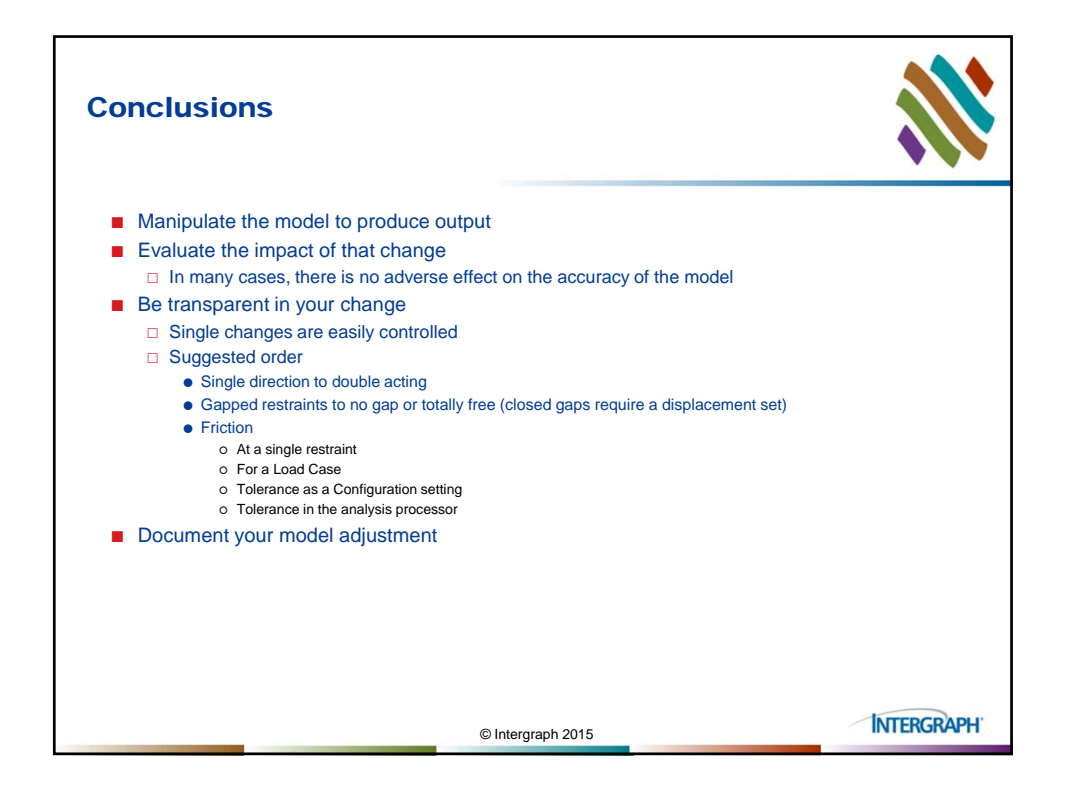

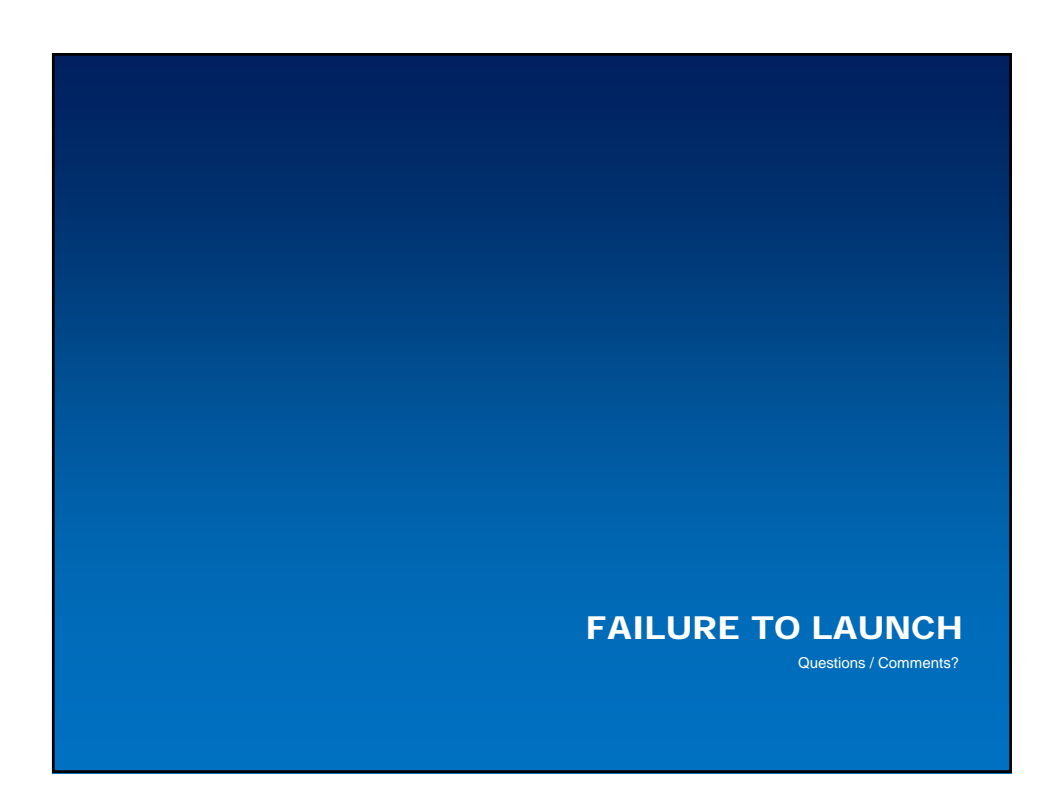

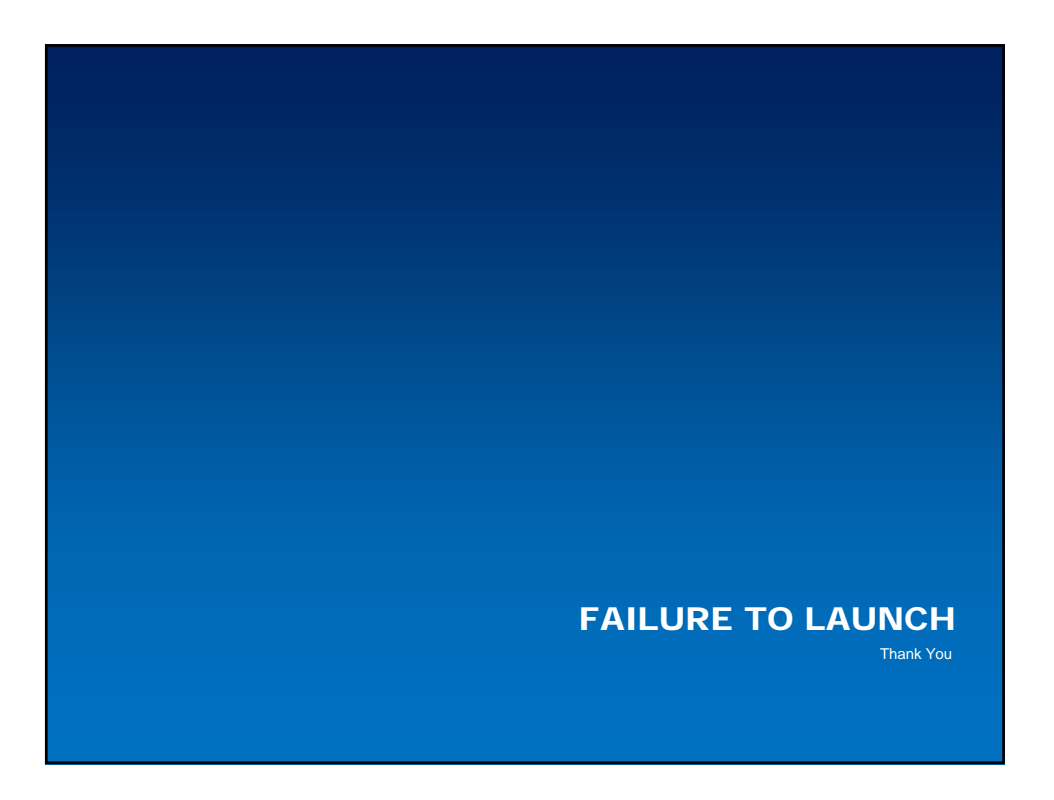